Document version 1.03

# Content

| 1. Installation                      | 1  |
|--------------------------------------|----|
| 2. Configuration                     | 3  |
| 3. Setting up Shipping Methods       | 7  |
| 3.1 Home Delivery                    | 8  |
| 3.2 Delivery to ParcelShops          | 9  |
| 3.3 Delivery to Business Addresses   | 11 |
| 3.4 Weight-Based Shipping Method     | 13 |
| 3.5 Free Shipping                    |    |
| 4. Configuration of Shipping Methods | 20 |
| 5. Export Orders to Click&Ship       | 25 |
| 5.1 Manual export                    |    |
| 5.2 Automatic export                 |    |

If you have any questions, please contact us: Mail: it@gls-denmark.com or phone: +45 76 33 12 35

### **1. Installation**

- 1. Log in to your Click&Ship account using the information you received in your welcome email.
- 2. To integrate with WooCommerce, go to "Settings" --> "Integrations" --> "All Integrations" --> "Connect with WooCommerce" --> "Download version".

| GLS.                    |                                           | All integrations Integra                        | tion details Key managemen | it                    |
|-------------------------|-------------------------------------------|-------------------------------------------------|----------------------------|-----------------------|
| 💭 Shipping<br>Q Pick-up | GENERAL<br>Account                        | Select client                                   |                            |                       |
| 🖺 Customs<br>🔁 POA      | Printing                                  | Select client (Required) IT CS Test WooCommerce | Select user (Required)     | $\sim$                |
| Analytics               | SHIPPING<br>Shipping Defaults<br>Rulebook |                                                 |                            |                       |
|                         | Contact list<br>TRACK & TRACE             | 1 Magento                                       | <u> shopify</u>            | WOO COMMERCE          |
|                         | Lineit                                    | Magento 2<br>4:0.20                             | Shopify custom app         | WooCommerce<br>3.1.89 |
|                         |                                           | Connect                                         | Connect                    | Connect               |
| ⊜ Support               |                                           |                                                 |                            |                       |
| Settings GLS admin      |                                           |                                                 |                            |                       |
| 🕞 Log out               |                                           |                                                 |                            |                       |

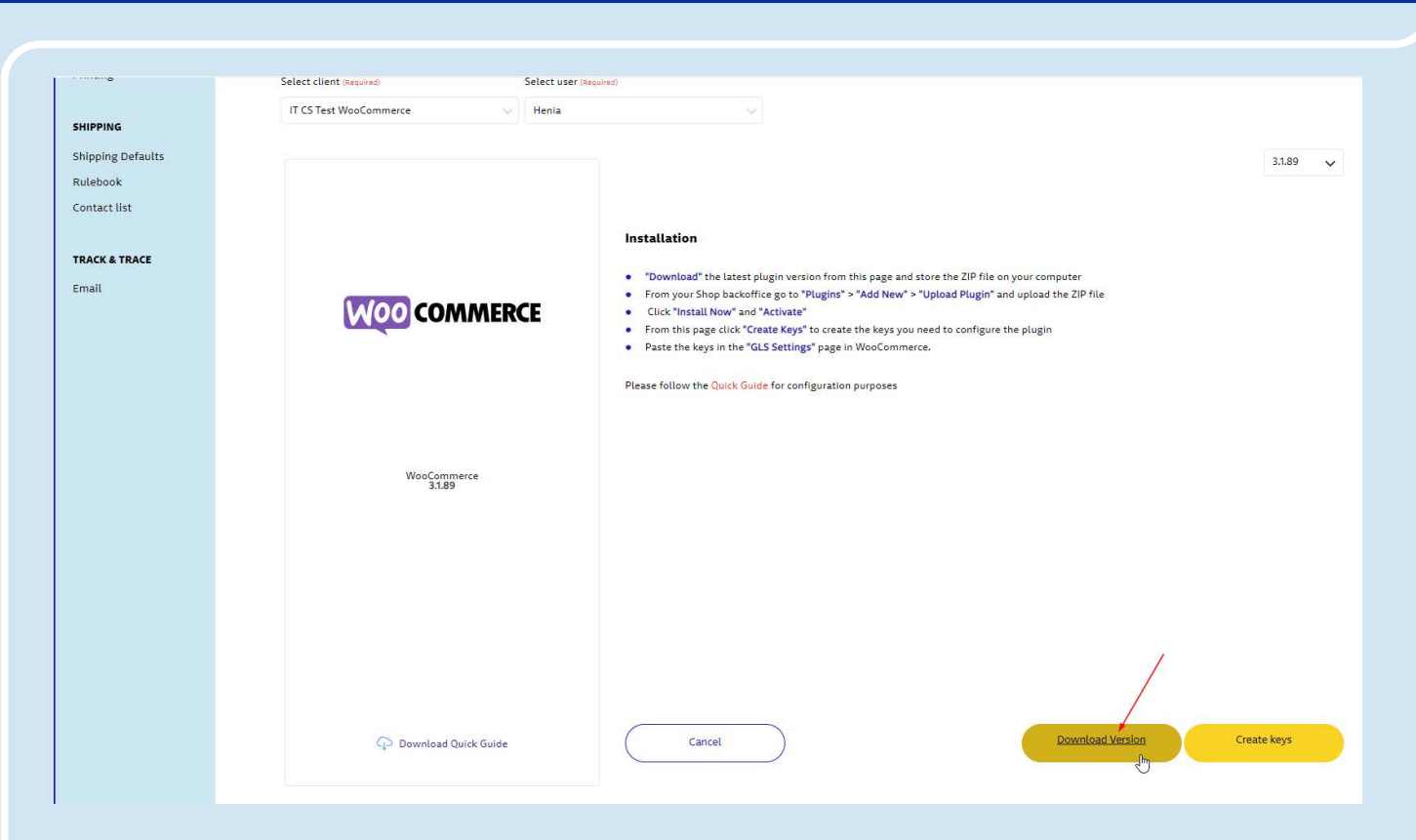

- 3. When the file from Click&Ship is downloaded, log in to your WordPress admin tool, and select "Plugins" --> "Add New Plugin" --> "Upload Plugin".
- 4. Click on "Choose File", and then select the file you downloaded from Click&Ship in step
- 5. Now click on "Install".
- 6. Then click on "Activate Plugin".

| 🔞 🏦 itcs1 😋 10                                                                                       | 🏴 0 🕂 New 🜒 Performance 🚳 🎽                                                                                                    |                                                                                                    |                                                                                                    |
|----------------------------------------------------------------------------------------------------|----------------------------------------------------------------------------------------------------|----------------------------------------------------------------------------------------------------|----------------------------------------------------------------------------------------------------|
| <ul><li>Dashboard</li><li>Astra</li></ul>                                                            | Add Plugins Upload Plugin                                                                                                    |                                                                                                    |                                                                                                    |
| <ul> <li>✤ Posts</li> <li>✿ Media</li> <li>■ Pages</li> <li>♥ Comments</li> <li>④ Spectra</li> </ul> | If you h                                                                                                    | væig fil GLSDk-3.1.89.zip                                                                                                    | it here.                                                                                                    |
| WooCommerce                                                                                          |                                                                                                    |                                                                                                    |                                                                                                    |
| <ul> <li>Analytics</li> <li>Marketing</li> </ul>                                                     | Featured Popular Recommended Favourites Woo [2]      Plugins extend and expand the functionality of WordPress. You may install plugins in the <u>WordP</u>                                             | r <u>ress Plugin Directory</u> right from here, or upload a plugin in .zip format by clicking the button at th                                                                                                    | Search Plugins                                                                                                    |
| Appearance Plugins Plugins Add New Plugin Plugin file editor Users Tools Subtract                    | Classic Editor       Install now         Bables the previous "classic" editor       More Details         Install now       More Details         WordPress Contributors       By WordPress Contributors | Akismet Anti-spam:<br>Spam Protection<br>The best anti-spam protection to<br>block spam comments and spam in a<br>contact form. The most trusted anti-<br>spam solution for WordPress and<br>WooCommerce.<br>By Automattic - Anti-spam Team | Jetpack – WP Sec<br>Backup, Speed, a<br>Growth<br>Improve your WP securi<br>waF, and malware scan<br>tools like stats, CDN and<br>sharing.<br>By Automattic |
| Settings     Performance 3     Collapse menu                                                         | Last Updated: 2 weeks ago<br>10+ Million Active Installations Compatible with your version of WordPress                                                                                                | 6+ Million Active Installations Untested with your version of WordPress                                                                                                    |                                                                                                    |

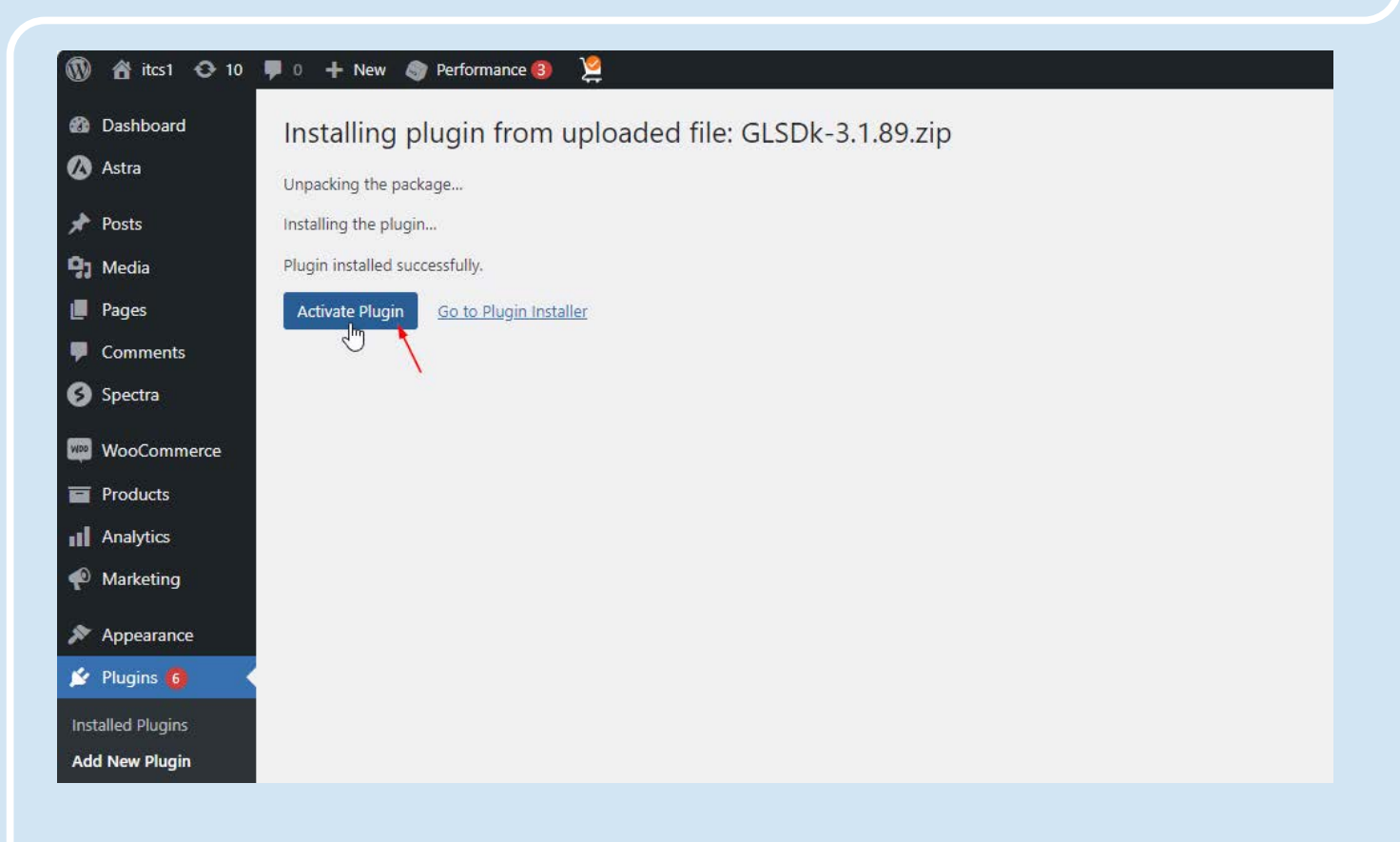

### 2. Configuration

1. Go back to the Click&Ship platform and select "Settings" --> "Integrations" --> "All Integrations" --> "WooCommerce".

| ick-up                 | count                    | Select client            |                        |                      |
|------------------------|--------------------------|--------------------------|------------------------|----------------------|
| ustoms Pri             | nting                    | Select client (Required) | Select user (Required) |                      |
| OA SH<br>unalytics Shi | IPPING<br>pping Defaults | IT CS Test WooCommerce   | ∨ Henla                |                      |
| Rui                    | lebook<br>ntact list     |                          |                        |                      |
| TR.                    | ACK & TRACE              | 1 Magento                | 🗿 shopify              |                      |
|                        |                          | Magento 2<br>4.0.20      | Shopify custom app     | WooCommerce<br>31.89 |
|                        |                          | Connect                  | Connect                | Connect              |
|                        |                          |                          |                        |                      |

#### 2. Select "Create Keys" --> "Create New Keys."

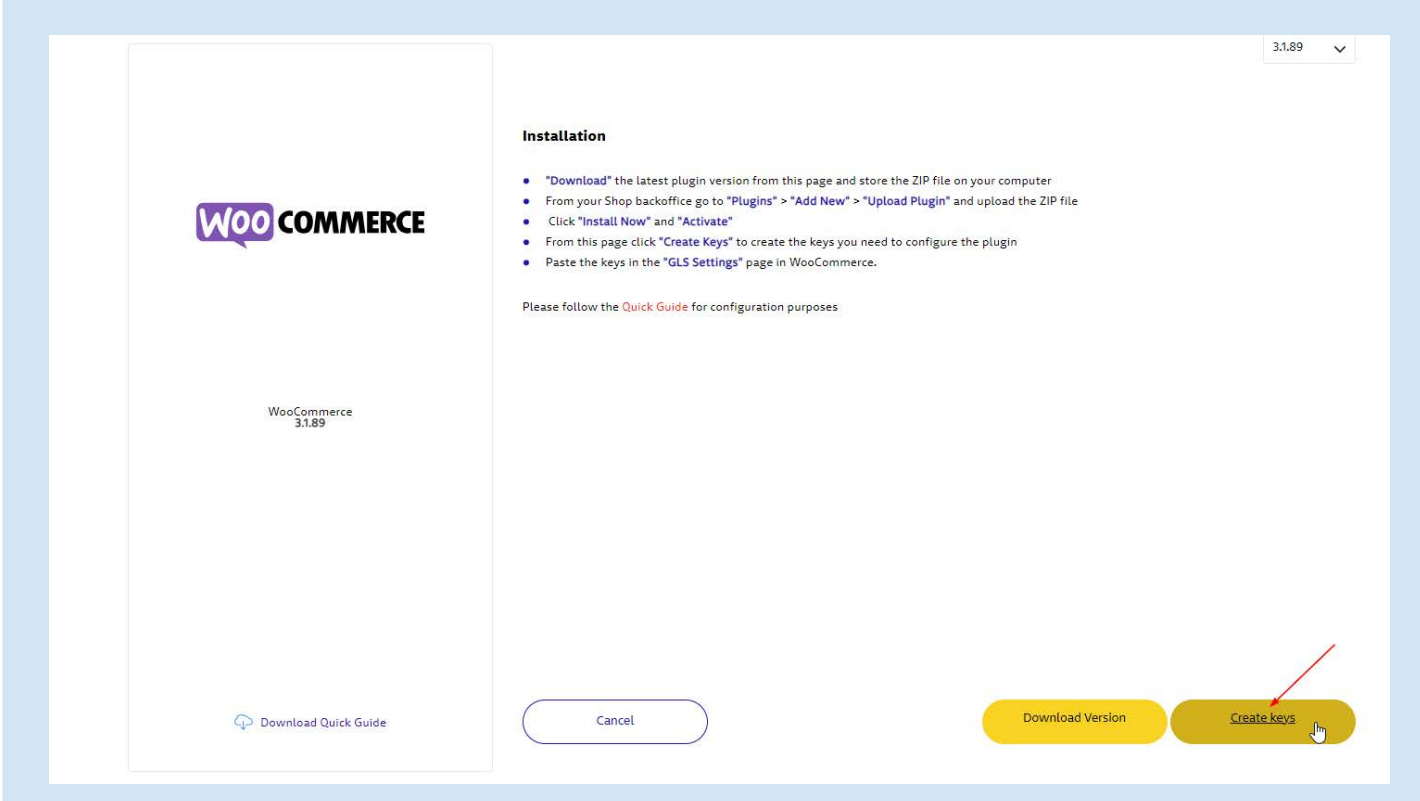

| Select client (Required) | Select user ( | (equired)        |                |              |       |
|--------------------------|---------------|------------------|----------------|--------------|-------|
| IT CS Test WooCommerce   | V Henia       | Ŷ                |                |              |       |
| App key name             |               | Platform version | Plugin version |              | Statu |
| Woocommerce              |               | 9.0.2            | 3.1.88         | Show Details | O     |
| Woocommerce              |               | 9.0.2            | 3.1.89         | Show Details | -     |
| Unused key               |               | N.A.             | N.A.           | Show Details | O     |

Document version 1.03

3. Click "Show Details" on the unused key, and set the status to active by clicking on the red button on the right side, for it to turn green.

| elect client                                                                                                    |                                                                    |                                                                                                    |                                                                                                    |                 |
|----------------------------------------------------------------------------------------------------|--------------------------------------------------------------------|----------------------------------------------------------------------------------------------------|----------------------------------------------------------------------------------------------------|-----------------|
| Select client (Required) Select u                                                                                                    | JSET (Required)                                                    |                                                                                                    |                                                                                                    |                 |
| IT CS Test WooCommerce V Henia                                                                                                    | ×                                                                  |                                                                                                    |                                                                                                    |                 |
| App key name                                                                                                    | Platform version                                                   | Plugin version                                                                                                    |                                                                                                    | Status          |
| Woocommerce                                                                                                    | 9.0.2                                                              | 3.1.88                                                                                                    | Show Details                                                                                                    | O               |
| Woocommerce                                                                                                    | 9.0.2                                                              | 3.1.89                                                                                                    | Show Details                                                                                                    |                 |
| Unused key                                                                                                    | N.A.                                                               | N.A.                                                                                                    | Show Details                                                                                                    | 0               |
|                                                                                                    |                                                                    |                                                                                                    | •                                                                                                    | Create new keys |
| Lintegration details                                                                                                    | Key management                                                     |                                                                                                    |                                                                                                    |                 |
| L integration details                                                                                                    | Key management<br>user (Required)                                  |                                                                                                    |                                                                                                    |                 |
| L integration details                                                                                                    | Key management                                                     |                                                                                                    |                                                                                                    |                 |
| Lintegrations Integration details                                                                                                    | Key management<br>user (aequired)<br>ia Platform version           | 2<br>Plugin version                                                                                                    |                                                                                                    | Statu           |
| Lintegrations Integration details Select client Select client (Requiree) Select IT CS Test WooCommerce Heni App key name Woocommerce                                                                                                    | Key management<br>user (Required)<br>ia Platform version<br>9.0.2  | Plugin version<br>3.1.88                                                                                                    | Show Details                                                                                                    | Statu           |
| Lintegrations Integration details                                                                                                    | Key management                                                     | Plugin version<br>3.1.88<br>3.1.89                                                                                                    | Show Details<br>Show Details                                                                                                    | Statı           |
| L integrations Integration details                                                                                                    | Key management user (Required) a Platform version 9.0.2 9.0.2 N.A. | Plugin version<br>3.1.88<br>3.1.89<br>N.A.                                                                                                    | Show Details<br>Show Details<br>Hide Details                                                                                      | Statu           |
| Lintegrations Integration details  Select client Select client IT CS Test WooCommerce Woocommerce Unused key: Public key Copy to Clipboard xxxxxxxxxxxxxxxxxxxxxxxxxxxxxxxxxxxx                                                                                                    | Key management                                                     | Plugin version<br>3.1.88<br>3.1.89<br>N.A.<br>Secret key                                                                                                    | Show Details<br>Show Details<br>Hide Details<br>Details                                                                           | State<br>O<br>O |
| Lintegrations Integration details                                                                                                    | Key management                                                     | Plugin version<br>3.1.88<br>3.1.89<br>N.A.<br>Secret key<br>x000000000000000000000000000000000000                                                                         | Show Details<br>Show Details<br>Hide Details<br>(Copy to Clipboard                                                                | Statı<br>O<br>O |
| Lintegrations Integration details                                                                                                    | Key management                                                     | Plugin version 3.1.88 3.1.89 N.A. Secret key x000000000000000000000000000000000000                                                                                        | Show Details<br>Show Details<br>Hide Details<br>E Copy to Clipboard                                                               | Statu           |
| Lintegrations Integration details  Select client  Select client Select  T CS Test WooCommerce  Woocommerce  Woocommerce  Unused key:  Public key  Public key  Copy to Clipboard  xxxxxxxxxxxxxx  Token key assigned  URL for sending status updates Not yet assigned  URL for sending status updates Not yet assigned  Admins key id 67                                                                                                    | Key management                                                     | Plugin version 3.1.88 3.1.89 N.A. Secret key x0000000000000 Token expire date Not yet assigned Shipments go to https://clickandship.gl Default settings ued Henia Nargård | Show Details<br>Show Details<br>Hide Details<br>(Copy to Clipboard<br>coccoccocc                                                  | Statı           |
| Lintegrations Integration details                                                                                                    | Key management                                                     | Plugin version 3.1.88 3.1.89 N.A. Secret key xoxxxxxxxxxxxxxxxxxxxxxxxxxxxxxxxxxxx                                                                                        | Show Details<br>Show Details<br>Hide Details<br>() Copy to Clipboard<br>coccocc<br>s.dk<br>Lof user                               | Statı<br>O      |
| Lintegrations Integration details  Select client  Select client  T CS Test WooCommerce  Woocommerce  Woocommerce  Unused key  Public key  Public key  Public key  Copy to Clipboard  Xxxxxxxxxxxxxxxx  Token key assigned  URL yet assigned  Admin: key id 67  Admin: Used app key Not yet assigned  Admin: Used app key Not yet assigned  Admin: Used app key Not yet assigned  Admin: Used app key Not yet assigned  Admin: Used app key Not yet assigned  Admin: Used app key Not yet assigned  Admin: Used app key Not yet assigned  Admin: Used app key Not yet assigned  Admin: Used app key Not yet assigned | Key management                                                     | Plugin version 3.1.88 3.1.89 N.A. Secret key xoococococococococococococococococococo                                                                                      | Show Details<br>Show Details<br>Show Details<br>Hide Details<br>Depy to Clipboard<br>coccoccocc<br>is.dk<br>i of user<br>n<br>ion | Stat            |

4. Now go to your WordPress admin environment and select "Settings" --> "GLS Click and Ship Settings".

| 🚯 🖀 itcs1 😳 10 👎 0 🕂 New 🌍 Performance 🚯 🞽                                                                                              |                                                                                                    |                                                |
|----------------------------------------------------------------------------------------------------|----------------------------------------------------------------------------------------------------|------------------------------------------------|
| <ul> <li>Dashboard</li> <li>Astra</li> </ul>                                                                                            | GLS.                                                                                                    | If you don't have an account <u>Click Here</u> |
|                                                                                                    | Settings Help                                                                                                    |                                                |
| Pages Comments Spectra                                                                                                    | GLS Click and Ship Credentials                                                                                                    |                                                |
| Image: WooCommerce         Image: Products         Image: Appearance         Image: Plugins ●         Image: Users         Image: Tools | Public Key 2104***D508 Private Key DC11***DD80 Token D81C6347-F38E-3F89-84D0-789531688DB3 A new token will be automatically requested when this one expires Carriers Available In your contract GLS Parcel Denmark - Has Pickup | Expires at: 2024-08-08                         |
| General<br>Writing<br>Reading<br>Discussion<br>Media<br>Permalinks<br>Privacy<br>GLS Click and Ship                                     | You can add them to <u>blocking zooss</u> Don't forget to set the appropriate cost for e<br>shipping for all orders           Export to GLS Click and Ship           Pickup Points           Label Printing                     | ach carrier if you don't have free             |

5. Insert the newly created keys. Copy the public key from the Click&Ship platform and paste it into "GLS Click and Ship Settings" in WooCommerce. Do the same with the secret key. Once this is done, the integration is complete.

| Integrations Integration details                   | Key management         |                                                    |                   |       |
|----------------------------------------------------|------------------------|----------------------------------------------------|-------------------|-------|
| Select client                                      |                        |                                                    |                   |       |
| Select client (Required)                           | Select user (Required) |                                                    |                   |       |
| IT CS Test WooCommerce 🗸 🗸                         | Henia                  |                                                    |                   |       |
| App key name                                       | Platform version       | Plugin version                                     |                   | Statu |
| Woocommerce                                        | 9.0.2                  | 3.1.88                                             | Show Details      | O     |
| Woocommerce                                        | 9.0.2                  | 3.1.89                                             | Show Details      |       |
| Unused key                                         | N.A.                   | N.A.                                               | Hide Details      | O     |
| Public key [ Copy to Clipho                        | बार्य                  | Secret key                                         | Copy to Clipboard |       |
| xxxxxxxxxxxxxxxxxxxxxxxxxxxxxxxxxxxxxx             |                        | X0000000000000000000000000000000000000             | -                 |       |
| Token key assigned<br>Not yet assigned             |                        | Token expire date<br>Not yet assigned              |                   |       |
| URL for sending status updates<br>Not yet assigned |                        | Shipments go to<br>https://clickandship.gls.dk     |                   |       |
| Admin: key id<br>67                                |                        | <b>Default settings used of u</b><br>Henia Nørgård | ser               |       |
| Admin: Used app key<br>Not yet assigned            |                        | Admin: update system<br>:                          |                   |       |
|                                                    |                        |                                                    |                   |       |

| 🖈 Indlæg       | CLS. new_account <u>Click Here</u>                                                                                                    |
|----------------|----------------------------------------------------------------------------------------------------|
| 91 Medier      |                                                                                                    |
| 📕 Sider        | Settings Help                                                                                                    |
| F Kommentarer  |                                                                                                    |
| 🚯 Spectra      | Credentials                                                                                                    |
| WooCommerce    |                                                                                                    |
| 🖬 Varer        | Public Key                                                                                                    |
| 🗊 Betalinger 🕕 |                                                                                                    |
| Analytics      | Private Key                                                                                                    |
| 🗬 Marketing    |                                                                                                    |
| 🔊 Udseende     | Token                                                                                                    |
| 🖉 Plugins 📵    | 084DDEE3-7608-3F62-9727-6D22ACB0009D Expires at: 2024-11-24                                                                                        |
| 🚢 Brugere      | A new token will be automatically requested when this one expires                                                                                  |
| 🔑 Værktøjer    | Carriers Available In your contract                                                                                                    |
| Indstillinger  | GLS Parcel Denmark - Has Pickup                                                                                                    |
| Generelt       | You can add them to <u>thipping zones</u> Don't forget to set the appropriate cost for each carrier if you don't have free shipping for all orders |
| Skrivning      |                                                                                                    |
| Læsning        |                                                                                                    |

6. Go back to the Click&Ship platform. Select "Settings" --> "Integrations" --> "Integration Details". If the integration has been done correctly, you will now see the link to your WooCommerce webshop.

| GLS.             | GENERAL                       | All integrations Integration details Key management |            |
|------------------|-------------------------------|-----------------------------------------------------|------------|
| Shipping Pick-up | Account                       | Select client                                       |            |
| Customs          | Printing                      | Select client (hequived) Select user (hequived)     |            |
| Analytics        | SHIPPING<br>Shipping Defaults | Integration / Store name                            |            |
|                  | Rulebook                      | #admin klantid: 22, userid: 1548                    | Action     |
|                  | Contact list                  | B WooCommerce: http://itcstest.dk                   | C Remove   |
|                  | TRACK & TRACE                 | + General                                           |            |
|                  | Email                         | + Shipping Rules                                    |            |
|                  |                               |                                                     | Update     |
|                  |                               |                                                     | Add a shop |
| Support          |                               |                                                     |            |

### **3. Setting up Shipping Methods**

The following section will describe how to set up the most common GLS shipping methods in WooCommerce.

### **3.1 Home Delivery**

If you wish to send parcels to your customers' private address, you can set up the following shipping method.

- 1. Go to your WordPress admin tool.
- 2. Select "WooCommerce" --> "Settings" --> "Shipping".
- 3. Click "Add Zone."

| 🕅 👸 ites1 🔂 10      | 투 0 🕂 New 🚳 Performance 📵 🔌                                                                  |                                                                                     |                                           | 4\$            | Hi, admin 🔝 |
|---------------------|----------------------------------------------------------------------------------------------|-------------------------------------------------------------------------------------|-------------------------------------------|----------------|-------------|
| Dashboard           | Settings                                                                                     |                                                                                     |                                           | ۴ <sup>3</sup> | ۲           |
| 🐼 Astra             |                                                                                              |                                                                                     |                                           | Activity       | Help 🔻      |
| 📌 Posts             | General Products Shipping Payments Accounts & Privacy                                        | v Emails Integration Advanced                                                       |                                           |                |             |
| 91 Media            |                                                                                              |                                                                                     |                                           |                |             |
| 📕 Pages             | Stripe requires using the webhook. Webhook Guide                                             |                                                                                     |                                           |                |             |
| Comments            | Shipping zones  Shipping settings  Classes  Weight Based Shipping                            |                                                                                     |                                           |                |             |
| Spectra             | Shipping zones Add zone                                                                      |                                                                                     |                                           |                |             |
| WooCommerce         | من المن A shipping zone consists of the region(s) you'd like to ship to and the shipping met | thod(s) offered. A shopper can only be matched to one                               |                                           |                |             |
| Home 🚯              | zone, and we'll use their shipping address to show them the methods available in t           | their area.                                                                         |                                           |                |             |
| Orders 📵            | Ø Zone name                                                                                  | Region(s)                                                                           | Shipping method(s)                        |                |             |
| Customers           |                                                                                              |                                                                                     |                                           |                |             |
| Reports             | Rest of the World                                                                            | An optional zone you can use to set the shipping method(s) available to any regions | No shipping methods offered to this zone. |                | Edit        |
| Settings            |                                                                                              | that have not been listed above.                                                    |                                           |                |             |
| Extensions          |                                                                                              |                                                                                     |                                           |                |             |
| A SAME AND A SAME A |                                                                                              |                                                                                     |                                           |                |             |

- 4. Enter a Zone Name. It can be the country for which you are setting up the shipping methods.
- 5. Select your zone region(s).
- 6. Click "Add Shipping Method."

| 🚯 📸 ites1 🔂 10               | 🛡 0 🕂 Nev                        | v 🧿 Perform                          | nance ③ 🛛 🍹     | 2                                                                                                    |                    |        |             |          |  |         |             |  |
|------------------------------|----------------------------------|--------------------------------------|-----------------|----------------------------------------------------------------------------------------------------|--------------------|--------|-------------|----------|--|---------|-------------|--|
| 🚳 Dashboard                  | Settings                         |                                      |                 |                                                                                                    |                    |        |             |          |  |         |             |  |
| 🙆 Astra                      |                                  |                                      |                 |                                                                                                    |                    |        |             |          |  |         |             |  |
| 🖈 Posts                      | General                          | Products                             | Shipping        | Payments                                                                                              | Accounts & Privacy | Emails | Integration | Advanced |  |         |             |  |
| <b>9</b> 3 Media             | L.                               |                                      |                 |                                                                                                    |                    |        |             |          |  |         |             |  |
| 📕 Pages                      | Stripe requ                      | ires using the <u>v</u>              | vebhook. Webt   | nook Guide                                                                                            |                    |        |             |          |  |         |             |  |
| Comments                     | Shipping zon                     | es   Shipping si                     | ettings  Classe | es  Weight Based                                                                                      | 1 Shipping         |        |             |          |  |         |             |  |
| 🚯 Spectra                    | <u>Shipping z</u>                | tones > Den                          | mark            |                                                                                                    |                    |        |             |          |  |         |             |  |
| 👳 WooCommerce 🤇              | Zone name                        |                                      |                 |                                                                                                    | /                  |        |             |          |  |         |             |  |
| Home 📵                       | Give your zone                   | a name! E.g. Loc                     | al, or          | Denmark                                                                                               |                    |        |             |          |  |         |             |  |
| Orders 📵                     | Worldwide.                       |                                      | <u> </u>        |                                                                                                    |                    |        |             |          |  |         |             |  |
| Customers                    |                                  |                                      |                 |                                                                                                    |                    |        |             |          |  |         |             |  |
| Reports                      | Zone region:                     | s                                    |                 |                                                                                                    | /                  |        |             |          |  |         |             |  |
| Status                       | List the regions                 | ; you'd like to inc                  | lude            | Denmark × 🥈                                                                                           |                    |        |             |          |  |         |             |  |
| Extensions                   | in your shippin<br>be matched ag | g zone. Custome<br>ainst these regio | ers will Lin    | nit to specific ZIF                                                                                   | <u>//postcodes</u> |        |             |          |  |         |             |  |
| Variation Swatches <b>ef</b> |                                  |                                      |                 |                                                                                                    |                    |        |             |          |  |         |             |  |
| Products                     | Shipping me                      | thods                                |                 |                                                                                                    |                    | Title  |             |          |  | Enabled | Description |  |
| Analytics                    | Add the shippi                   | ng methods you'                      | d like —        |                                                                                                    |                    |        |             |          |  |         |             |  |
| 🖗 Marketing                  | zone.                            | ble to customers                     | in this         | You can add multiple shipping methods within this zone. Only customers within the zone will see them. |                    |        |             |          |  |         |             |  |
| 🔊 Appearance                 |                                  |                                      |                 |                                                                                                    |                    |        |             |          |  |         |             |  |
| 😰 Plugins 🜀                  |                                  |                                      |                 | add china in a sao                                                                                    | about a            |        |             |          |  |         |             |  |
| 🚢 Users                      |                                  |                                      |                 | add shipping me                                                                                       |                    |        |             |          |  |         |             |  |
| 🔑 Tools                      | Save change                      | es                                   |                 |                                                                                                    |                    |        |             |          |  |         |             |  |
| B Settings                   |                                  |                                      |                 |                                                                                                    |                    |        |             |          |  |         |             |  |
|                              |                                  |                                      |                 |                                                                                                    |                    |        |             |          |  |         |             |  |

- 7. Choose "GLSDk: GLS Parcel Denmark Flat Rate" and click "Continue."
- 8. Enter the name you want the shipping method to have at checkout.
- 9. In the "Cost" field, enter the price you want the shipping method to have in your checkout.
- 10. Choose "Private Delivery" at "Service Level."
- 11. Select "Disabled" at "Selecting a pickup point is."
- 12. Click "Create and Save."

| Create shipping method                              | × Set up glsdk: gls parcel de                                                                     | nmark flat rate ×                                                                                                    |
|-----------------------------------------------------|---------------------------------------------------------------------------------------------------|----------------------------------------------------------------------------------------------------|
| Free shipping                                       | Home Delivery                                                                                     |                                                                                                    |
| Flat rate                                           | Your customers will see the name of this                                                          | s shipping method during checkout.                                                                                                    |
|                                                     | Taxable                                                                                           | ~                                                                                                    |
| Local pickup                                        | Cost                                                                                              |                                                                                                    |
| GLSDk: GLS Parcel Denmark Flat Rate                 | O,00     Enter a cost (excl. tax) or sum, e.g. 10.0                                               | krkr. |
| GLSDk: GLS Parcel Denmark Free Shipping             | Use (qty) for the number of items,<br>[cost] for the total cost of items, and [fee<br>based fees. | e percent="10" min_fee="20" max_fee="] for percentage-                                                                                                    |
| GLSDk: GLS Parcel Denmark for Weight Based Shipping | PrivateDelivery                                                                                   | ~                                                                                                    |
| Weight Based Okiasian                               | Selecting a pickup Point is                                                                       |                                                                                                    |
| weight based Shipping                               | Disabled                                                                                          | ~                                                                                                    |
| Weight Based Shipping 6 Preview                     | Insured                                                                                           |                                                                                                    |
| GLSDk GLS Parcel Denmark                            | No                                                                                                | ×                                                                                                    |
|                                                     | STEP 2 OF 2                                                                                       | Back Create and save                                                                                                    |

### **3.2 Delivery to ParcelShops**

If you wish to send parcels to your customers' desired ParcelShop, you can set up the following shipping method.

Note: Steps 3 - 5 should only be completed if you haven't already created a shipping zone.

- 1. Go to your WordPress admin tool.
- 2. Select "WooCommerce" --> "Settings" --> "Shipping".
- 3. Click "Add Zone."

| 🕅 者 ites1 🖸 10                               | 🛡 0 🕂 New 🚳 Performance 🟮  🧏                                                                                                    |                                                                           |                    | *                      | Hi, admin 🔽  |  |
|----------------------------------------------|----------------------------------------------------------------------------------------------------|---------------------------------------------------------------------------|--------------------|------------------------|--------------|--|
| <ul> <li>Dashboard</li> <li>Astra</li> </ul> | Settings                                                                                                    |                                                                           |                    | <b>ب</b> ے<br>Activity | Finish setup |  |
| ✤ Posts ♣ Media                              | General Products Shipping Payments Accounts & Pri                                                                                                    | vacy Emails Integration Advanced                                          |                    |                        | neip 🔹       |  |
| Pages                                        | Stripp requires using the <u>xxebbook</u> . <u>Xxebbook</u> . <u>Xxebbook</u> . |                                                                           |                    |                        |              |  |
| WooCommerce                                  | Add zone<br>A shipping zone consists of the region(s) you'd like to ship to and the shipping<br>zone, and we'll use their shipping address to show them the methods available                                                                                                    | method(s) offered. A shopper can only be matched to one<br>in their area. |                    |                        |              |  |
| Home (3)<br>Orders (3)<br>Customers          | Zone name                                                                                                    | Region(s)                                                                 | Shipping method(s) |                        |              |  |
| Reports Settings                             | Rest of the World An optional zone you can use to set the shipping method(s) available to any regions No shipping methods offered to this zone.                                                                                                    |                                                                           |                    |                        | Edit         |  |
| Extensions                                   |                                                                                                    |                                                                           |                    |                        |              |  |

- 4. Enter a Zone Name. It can be the country for which you are setting up the shipping methods.
- 5. Select your zone region(s).
- 6. Click "Add Shipping Method."

| 🕅 🟦 ites1 🔂 10       | 퇟 0 🕂 New 🌍 Performance 🔞                                                                                                    | 2                               |                           |          |         |             |
|----------------------|----------------------------------------------------------------------------------------------------|---------------------------------|---------------------------|----------|---------|-------------|
| 🍘 Dashboard          | Settings                                                                                                    |                                 |                           |          |         |             |
| 🙆 Astra              |                                                                                                    |                                 |                           |          |         |             |
| 🖈 Posts              | General Products Shippin                                                                                                    | g Payments Accounts & Privacy   | Emails Integration        | Advanced |         |             |
| 9) Media             |                                                                                                    |                                 | There are a second of the |          |         |             |
| 📕 Pages              | Stripe requires using the <u>webhook</u> . <u>V</u>                                                                                                | Vebhook Guide                   |                           |          |         |             |
| P Comments           | Shipping zones  Shipping settings  Cl                                                                                                    | asses   Weight Based Shipping   |                           |          |         |             |
| 3 Spectra            | Shipping zones > Denmark                                                                                                    |                                 |                           |          |         |             |
| 👐 WooCommerce 🤇      |                                                                                                    |                                 |                           |          |         |             |
| Home 🚯               | Zone name                                                                                                    |                                 |                           |          | i i     |             |
| Orders 🗿             | Give your zone a name! E.g. Local, or<br>Worldwide.                                                                                                | Denmark -                       |                           |          | J       |             |
| Customers            |                                                                                                    |                                 |                           |          |         |             |
| Reports              |                                                                                                    |                                 |                           |          |         |             |
| Settings             | Zone regions                                                                                                    | Danmark V                       |                           |          | 1       |             |
| Status               | List the regions you'd like to include<br>in your shipping zone. Customers will                                                                    | Limit to specific 70/postcodes  |                           |          | J       |             |
| Extensions           | be matched against these regions.                                                                                                    | cimit to specific ZIP/postcodes |                           |          |         |             |
| Variation Swatches 🤗 |                                                                                                    |                                 |                           |          |         |             |
| Products             | Shipping methods                                                                                                    |                                 | Title                     |          | Enabled | Description |
| II Analytics         | Add the shipping methods you'd like                                                                                                    |                                 |                           |          |         |             |
| 🖗 Marketing          | to make available to customers in this zone. You can add multiple shipping methods within this zone. Only customers within the zone will see them. |                                 |                           |          |         |             |
| 🔊 Appearance         |                                                                                                    |                                 |                           |          |         |             |
| 🕼 Plugins 🜀          |                                                                                                    | Add chipping method             |                           |          |         |             |
| 👗 Users              |                                                                                                    |                                 |                           |          |         |             |
| 🔑 Tools              | Save changes                                                                                                    |                                 |                           |          |         |             |
| E Settings           |                                                                                                    |                                 |                           |          |         |             |

- 7. Choose "GLSDk: GLS Parcel Denmark Flat Rate" and click "Continue."
- 8. Enter the name you want the shipping method to have at checkout.
- 9. In the "Cost" field, enter the price you want the shipping method to have in your checkout.
- 10. Choose "ShopDelivery" at "Service Level."
- 11. Select "Mandatory" at "Selecting a pickup point is."
- 12. Click "Create and Save."

| Create shipping method ×                            | Set up glsdk: gls parcel denmark flat rate                                                                                                    |
|-----------------------------------------------------|----------------------------------------------------------------------------------------------------|
| Free shipping                                       | Name Delivery to ParcelShops Your customers will see the name of this shipping method during checkout.                                                  |
| Flat rate                                           | Tax status Taxable                                                                                                    |
| Local pickup                                        | Cost                                                                                                    |
| GLSDk: GLS Parcel Denmark Flat Rate                 | 0,00 kr.                                                                                                    |
| GLSDk: GLS Parcel Denmark Free Shipping             | Use [qty] for the number of items,<br>[cost] for the total cost of items, and [fee percent="10" min_fee="20" max_fee=""] for percentage-<br>based fees. |
| GLSDk: GLS Parcel Denmark for Weight Based Shipping | Service Level                                                                                                    |
| Weight Based Shipping                               | Selecting a pickup Point is Mandatory                                                                                                    |
| Weight Based Shipping 6 Preview                     | Insured                                                                                                    |
| GLSDk GLS Parcel Denmark                            | No ~                                                                                                    |
| STEP 1 OF 2                                         | STEP 2 OF 2 Back Create and save                                                                                                    |

#### **3.3 Delivery to Business Addresses**

If you wish to send parcels to business addresses, you can set up the following shipping method.

Note: Steps 3 – 5 should only be completed if you haven't already created a shipping zone.

- 1. Go to your WordPress admin tool.
- 2. Select "WooCommerce" --> "Settings" --> "Shipping".
- 3. Click "Add Zone."

| 🕅 者 ites1 🔂 10                                               | 🛡 0 🕂 New 🚳 Performance 📵 🞽                                                                                                    |                                  |                    | *        | Hi, admin 🔽  |  |
|--------------------------------------------------------------|----------------------------------------------------------------------------------------------------|----------------------------------|--------------------|----------|--------------|--|
| 🚳 Dashboard                                                  | Settings                                                                                                    |                                  |                    | Activity | Finish setup |  |
| 📌 Posts<br>🗣 Media                                           | General Products Shipping Payments Accounts & Pri                                                                                                    | vacy Emails Integration Advanced |                    |          | neip •       |  |
| <ul> <li>Pages</li> <li>Comments</li> <li>Spectra</li> </ul> | Stripe requires using the <u>webbook</u> . <u>Webbook</u> . <u>Webbook</u> . <u></u> |                                  |                    |          |              |  |
| WooCommerce                                                  | A shipping zones A shipping zones consists of the region(s) you'd like to ship to and the shipping method(s) offered. A shopper can only be matched to one zone, and we'll use their shipping address to show them the methods available in their area.                                                                                                    |                                  |                    |          |              |  |
| Orders 📵<br>Customers                                        | Zone name                                                                                                    | Region(s)                        | Shipping method(s) |          |              |  |
| Reports Settings                                             | Rest of the World An optional zone you can use to set the shipping method(s) available to any regions No shipping methods offered to this zone.                                                                                                    |                                  |                    |          | Edit         |  |
| Extensions                                                   |                                                                                                    |                                  |                    |          |              |  |

- 4. Enter a Zone Name. It can be the country for which you are setting up the shipping methods.
- 5. Select your zone region(s).
- 6. Click "Add Shipping Method."

| 🕅 📸 itcs1 🔂 10        | 🛡 0 🕂 New 🧶 Performance ③                                                       | 2                                                                                                    |             |
|-----------------------|---------------------------------------------------------------------------------|----------------------------------------------------------------------------------------------------|-------------|
| Dashboard             | Settings                                                                        |                                                                                                    |             |
| 🙆 Astra               |                                                                                 |                                                                                                    |             |
| Docto                 |                                                                                 |                                                                                                    |             |
| 01 Modia              | General Products Shippin                                                        | Payments Accounts & Privacy Emails Integration Advanced                                               |             |
| Pages                 | Stripe requires using the <u>webhook</u> . <u>V</u>                             | Vebhook Guide                                                                                         |             |
| Comments              | Shipping zones   Shipping settings   Cl                                         | asses   Weight Based Shipping                                                                         |             |
| Spectra               | Shipping zones > Denmark                                                        |                                                                                                    |             |
|                       | Sinpping zones > Denindrk                                                       |                                                                                                    |             |
| WeoCommerce           | Zone name                                                                       |                                                                                                    |             |
| Home 🚯                | Give your zone a name! E.g. Local, or<br>Worldwide                              | Denmark                                                                                               |             |
| Orders 👩<br>Customers | wondwide.                                                                       |                                                                                                    |             |
| Reports               |                                                                                 |                                                                                                    |             |
| Settings              | Zone regions                                                                    |                                                                                                    |             |
| Status                | List the regions you'd like to include<br>in your shipping zone. Customers will | Limit to specific 70/pertoder                                                                         |             |
| Extensions            | be matched against these regions.                                               | Entire of Sheeting The Most Cores                                                                     |             |
| variation swatches 👷  |                                                                                 |                                                                                                    |             |
| Products              | Shipping methods                                                                | Title Enabled                                                                                         | Description |
| Analytics             | Add the shipping methods you'd like<br>to make available to customers in this   |                                                                                                    |             |
| Marketing             | zone.                                                                           | You can add multiple shipping methods within this zone. Only customers within the zone will see them. |             |
| 🔊 Appearance          |                                                                                 |                                                                                                    |             |
| 🖌 Plugins 🙆           |                                                                                 | Add shipping method                                                                                   |             |
| 🛓 Users               |                                                                                 |                                                                                                    |             |
| 🔑 Tools               | Save changes                                                                    |                                                                                                    |             |
| Settings              |                                                                                 |                                                                                                    |             |

- 7. Choose "GLSDk: GLS Parcel Denmark Flat Rate" and click "Continue."
- 8. Enter the name you want the shipping method to have at checkout.
- 9. In the "Cost" field, enter the price you want the shipping method to have in your checkout.
- 10. Choose "BusinessParcel" at "Service Level."
- 11. Select "Disabled" at "Selecting a pickup point is."
- 12. Click "Create and Save."

| Create shipping method                       | ×     | Set up glsdk: gls parcel denmark flat rate ×                                                                                                    |
|----------------------------------------------|-------|----------------------------------------------------------------------------------------------------|
| Free shipping                                |       | Delivery to Business Adresses<br>Your customers will see the name of this shipping method during checkout.                                              |
| Flat rate                                    |       | Tax status<br>Taxable ~                                                                                                    |
| Local pickup                                 |       | Cost                                                                                                    |
| GLS Parcel Denmark Flat Rate                 | ~     | 0,00 kr.                                                                                                    |
| GLS Parcel Denmark Free Shipping             |       | Cose (toy) for the number of news,<br>[cost] for the total cost of items, and [fee percent="10" min_fee="20" max_fee=""] for percentage-<br>based fees. |
| GLS Parcel Denmark for Weight Based Shipping |       | BusinessParcel                                                                                                    |
| Weight Based Shipping                        |       | Selecting a pickup Point is Disabled                                                                                                    |
| Weight Based Shipping (Legacy)               |       | Insured                                                                                                    |
| GLS Parcel Denmark                           | 1     |                                                                                                    |
| STEP 1 OF 2                                  | tinue | STEP 2 OF 2 Back Create and save                                                                                                    |

### **3.4 Weight-Based Shipping Method**

To determine the shipping method based on the weight of the parcel, ensure you have installed the plugin "WooCommerce Weight Based Shipping" (a free plugin for WooCommerce). Then follow these steps:

Note: Steps 3 – 5 should only be completed if you haven't already created a shipping zone.

- 1. Go to your WordPress admin tool.
- 2. Select "WooCommerce" --> "Settings" --> "Shipping".
- 3. Click "Add Zone."

| 🔞 🏦 itcs1 🔂 10                               | 🛡 0 🕂 New 🧄 Performance 📵 🎽                                                                                                    |                                                                          |  | *‡          | Hi, admin 🔟  |  |
|----------------------------------------------|----------------------------------------------------------------------------------------------------|--------------------------------------------------------------------------|--|-------------|--------------|--|
| <ul> <li>Dashboard</li> <li>Astra</li> </ul> | Settings                                                                                                    |                                                                          |  | La Activity | Finish setup |  |
| ✓ Posts ♥ Posts ♥ Media                      | General Products Shipping Payments Accounts & Priva                                                                                                    | acy Emails Integration Advanced                                          |  |             | Help V       |  |
| <ul> <li>Pages</li> <li>Comments</li> </ul>  | Pages         Stripe requires using the webhook. Suide           Comments         Shipping zones (Shipping settings (Classes [Weight Based Shipping                                                                                                    |                                                                          |  |             |              |  |
| WooCommerce                                  | Shipping zones Add zone<br>A shipping zone consists of the region(s) you'd like to ship to and the shipping n<br>zone and we'll use their chipping address to show them the method: available is                                                                                                    | nethod(s) offered. A shopper can only be matched to one<br>n their area. |  |             |              |  |
| Home<br>Orders 🚯<br>Customers                | Image: State were store during singly address to show were the meetings available in them area.       Image: State were store during singly address to show were the meetings available in them area.       Image: State were store during singly address to show were the meetings available in them area. |                                                                          |  |             |              |  |
| Reports Settings                             | Rest of the World An optional zone you can use to set the shipping method(s) available to any regions No shipping methods offered to this zone. that have not been listed above.                                                                                                    |                                                                          |  |             | Edit         |  |
| Extensions                                   |                                                                                                    |                                                                          |  |             |              |  |

- 4. Enter a Zone Name. It can be the country for which you are setting up the shipping methods.
- 5. Select your zone region(s).
- 6. Click "Add Shipping Method."

| 🕅 📸 itcs1 😋 10       | 루 0 🕂 New                                                                                                    | Performan           | ice 🔞 🛛 🍹    | 2                   |                    |        |             |          |            |         |             |  |
|----------------------|----------------------------------------------------------------------------------------------------|---------------------|--------------|---------------------|--------------------|--------|-------------|----------|------------|---------|-------------|--|
| 🚳 Dashboard          | Settings                                                                                                    |                     |              |                     |                    |        |             |          |            |         |             |  |
| 🙆 Astra              |                                                                                                    |                     |              |                     |                    |        |             |          |            |         |             |  |
| 🖈 Posts              |                                                                                                    |                     |              |                     |                    |        |             |          |            |         |             |  |
| O- Martin            | General                                                                                                    | Products            | Shipping     | Payments            | Accounts & Privacy | Emails | Integration | Advanced |            |         |             |  |
|                      | Stripe require                                                                                                    | es using the web    | hook, Webl   | nook Guide          |                    |        |             |          |            |         |             |  |
| Pages                |                                                                                                    |                     |              |                     |                    |        |             |          |            |         |             |  |
| Comments             | Shipping zones                                                                                                    | Shipping setti      | ngs   Classe | s  Weight Based     | 1 Shipping         |        |             |          |            |         |             |  |
| Spectra              | Shipping zor                                                                                                    | nes > Denm          | ark          |                     |                    |        |             |          |            |         |             |  |
| WooCommerce          |                                                                                                    |                     |              |                     | /                  |        |             |          |            |         |             |  |
| Home 🙆               | Zone name                                                                                                    |                     |              | ~                   |                    |        |             |          | <br>1      |         |             |  |
| Orders 🛐             | Give your zone a<br>Worldwide.                                                                                                    | name! E.g. Local,   | or E         | )enmark             |                    |        |             |          | J          |         |             |  |
| Customers            |                                                                                                    |                     |              |                     |                    |        |             |          |            |         |             |  |
| Reports              |                                                                                                    |                     |              |                     |                    |        |             |          |            |         |             |  |
| Settings             | Zone regions                                                                                                    |                     | -            |                     |                    |        |             |          | <br>-<br>- |         |             |  |
| Status               | List the regions yo                                                                                                    | ou'd like to includ | le .         | Denmark ×           |                    |        |             |          | <br>J      |         |             |  |
| Extensions           | be matched again                                                                                                    | ist these regions.  | Lin          | nit to specific ZIP | <u>//postcodes</u> |        |             |          |            |         |             |  |
| Variation Swatches 🚅 |                                                                                                    |                     |              |                     |                    |        |             |          |            |         |             |  |
| Products             | Shipping meth                                                                                                    | ods                 |              |                     |                    | 714    |             |          |            | 5-11-1  | Description |  |
| II Analytics         | Add the shipping                                                                                                    | methods you'd li    | ke           |                     |                    | Title  |             |          |            | Enabled | Description |  |
| 🐢 Marketing          | to make available to customers in this zone. You can add multiple shipping methods within this zone. Only customers within the zone will see them. |                     |              |                     |                    |        |             |          |            |         |             |  |
| 🔊 Appearance         |                                                                                                    |                     |              |                     |                    |        |             |          |            |         |             |  |
| 🖌 Plugins 🜀          |                                                                                                    |                     |              | - 1000-000          |                    |        |             |          |            |         |             |  |
| 🚢 Users              |                                                                                                    |                     |              | Add shipping me     | thod               |        |             |          |            |         |             |  |
| 🖋 Tools              | Save changes                                                                                                    |                     |              |                     | 0                  |        |             |          |            |         |             |  |
| 🖸 Settings           |                                                                                                    |                     |              |                     |                    |        |             |          |            |         |             |  |

#### 7. Choose "GLSDk: GLS Parcel Denmark for Weight Based Shipping" and click "Continue."

| Create shipping method                       | ×        |
|----------------------------------------------|----------|
| Free shipping                                |          |
| Flat rate                                    |          |
| Local pickup                                 |          |
| GLS Parcel Denmark Flat Rate                 |          |
| GLS Parcel Denmark Free Shipping             |          |
| GLS Parcel Denmark for Weight Based Shipping | ~        |
| Weight Based Shipping                        |          |
| Weight Based Shipping (Legacy)               |          |
| GLS Parcel Denmark                           |          |
| STEP 1 OF 2                                  | Continue |

8. Now click "Edit" on the shipping method.

| (i) A itest A 10     | A A New A Performance                                                         | <b>19</b>                                             |         |                          | *         | Hi admin     |  |  |
|----------------------|-------------------------------------------------------------------------------|-------------------------------------------------------|---------|--------------------------|-----------|--------------|--|--|
| B Uashboard          |                                                                               | <del>4</del>                                          |         |                          |           |              |  |  |
| 🙆 Astra              | Settings                                                                      |                                                       |         |                          | Activity  | Finish setup |  |  |
| 📌 Posts              | Stripe requires using the <u>webhook</u> . W                                  | tripe requires using the <u>webhook Webhook Guide</u> |         |                          |           |              |  |  |
| 9] Media             | Shipping zones  Shipping settings  Cla                                        | asses   Weight Based Shipping                         |         |                          |           |              |  |  |
| 📕 Pages              | Shipping zones > Denmark                                                      |                                                       |         |                          |           |              |  |  |
| Comments             |                                                                               |                                                       |         |                          |           |              |  |  |
| Spectra              | Zone name                                                                     |                                                       |         |                          |           |              |  |  |
| 📖 WooCommerce 🧹      | Give your zone a name! E.g. Local, or<br>Worldwide.                           | Denmark                                               |         |                          |           |              |  |  |
| Home 📵               |                                                                               |                                                       |         |                          |           |              |  |  |
| Orders 🚯             | Zone regions                                                                  |                                                       |         |                          |           |              |  |  |
| Customers            | List the regions you'd like to include                                        | Denmark ×                                             |         |                          |           |              |  |  |
| Reports              | in your shipping zone. Customers will<br>be matched against these regions.    | Limit to specific ZIP/postcodes                       |         |                          |           |              |  |  |
| Settings             |                                                                               |                                                       |         |                          |           |              |  |  |
| Status               |                                                                               |                                                       |         |                          |           |              |  |  |
| Extensions           | Shipping methods                                                              | Title                                                 | Enabled | Description              |           |              |  |  |
| variation swatches 🤗 | Add the shipping methods you'd like<br>to make available to customers in this |                                                       |         |                          |           |              |  |  |
| Products             | zone.                                                                         | Home Delivery                                         |         | GLSDk GLS Parcel Denmark | Edit   De | ilete        |  |  |
| Analytics            |                                                                               |                                                       |         |                          |           |              |  |  |
| 🜪 Marketing          |                                                                               | Delivery to ParcelShops                               |         | GLSDk GLS Parcel Denmark | Edit   De | elete        |  |  |
| Appearance           |                                                                               |                                                       |         |                          |           |              |  |  |
| 🖆 Plugins 🔞          |                                                                               | Delivery to Business Adresses                         |         | GLSDk GLS Parcel Denmark | Edit   De | elete        |  |  |
| 👗 Users              |                                                                               |                                                       |         |                          | 1         | ()           |  |  |
| 🖋 Tools              |                                                                               | GLS Parcel Denmark for Weight Based Shipping          |         | GLSDk GLS Parcel Denmark | Edit   De | elete        |  |  |
| Settings             |                                                                               |                                                       |         |                          | J         |              |  |  |
| Performance (3)      |                                                                               |                                                       |         |                          |           |              |  |  |
| Collapse monu        |                                                                               | Add shipping meand                                    |         |                          |           |              |  |  |

- 9. Choose the desired service in the "Service Level" field and whether selecting a ParcelShop for the shipment should be possible.
- 10. Click "Add Shipping Rule" and then "Add New."

| 🕅 📸 itcs1 😳 10                                 | 투 0 🕂 New 🚳 Performance 📵 💆                                                                                                    |
|------------------------------------------------|----------------------------------------------------------------------------------------------------|
| Dashboard                                      | Settings                                                                                                    |
| 🙆 Astra                                        |                                                                                                    |
| 📌 Posts                                        | General         Products         Shipping         Payments         Accounts & Privacy         Emails         Integration         Advanced |
| 🧐 Media                                        |                                                                                                    |
| 📕 Pages                                        | Stripe requires using the webhook. Webhook Guide                                                                                          |
| Comments                                       | Shipping zones   Shipping settings   Classes   Weight Based Shipping                                                                      |
| Spectra                                        | Shipping zones > Denmark > GLSDk: GLS Parcel Denmark for Weight Based Shipping                                                            |
| 👐 WooCommerce                                  | GLSDk GLS Parcel Denmark                                                                                                    |
| Home (3)<br>Orders (3)<br>Customers<br>Reports | GLSDk Settings<br>Service Level - Sendinsured Selecting a pickup Point is Optional                                                        |
| Settings                                       |                                                                                                    |
| Status<br>Extensions                           |                                                                                                    |
| Variation Swatches 🥩                           |                                                                                                    |
| Products                                       | Add shipping rules                                                                                                    |
| Analytics                                      |                                                                                                    |
| 🖗 Marketing                                    | Click the button below to get started.                                                                                                    |
| 🔊 Appearance                                   | Add shipping rules                                                                                                    |
| 🖌 Plugins 👩                                    |                                                                                                    |
| 🛓 Users                                        |                                                                                                    |

| 🕅 📸 itcs1 😋 10                                 | 투 0 🕂 New 🜒 Performance 🔕 🔰                                                       |
|------------------------------------------------|-----------------------------------------------------------------------------------|
| 🚯 Dashboard                                    | Settings                                                                          |
| 🕼 Astra                                        |                                                                                   |
| 🖈 Posts                                        |                                                                                   |
| <b>9</b> ] Media                               | General Products Shipping Payments Accounts & Privacy Emails Integration Advanced |
| Pages                                          | Stripe requires using the webhook. Webhook Guide                                  |
| Comments                                       | Shipping zones  Shipping settings  Classes  Weight Based Shipping                 |
| 🚯 Spectra                                      | Shipping zones > Denmark > GLSDk: GLS Parcel Denmark for Weight Based Shipping    |
| W00Commerce                                    | GLSDk GLS Parcel Denmark                                                          |
| Home (3)<br>Orders (3)<br>Customers<br>Reports | GLSDk Settings Service Level sendinsured Selecting a pickup Point is Optional ~   |
| Settings<br>Status<br>Extensions               | Shipping Rules Add new                                                            |
| Variation Swatches of                          | No shipping rules defined.                                                        |
| Analytics                                      |                                                                                   |
| 🜪 Marketing                                    |                                                                                   |
| Appearance                                     |                                                                                   |
| 🖌 Plugins 🔞                                    |                                                                                   |
| 🛓 Users                                        |                                                                                   |
| 🖌 Tools                                        |                                                                                   |

- 11. In the "Label" field, you can choose to enter a name for the shipping method, which is visible to you.
- 12. In the "Title" field, enter the name of the shipping method that your customers will see at checkout.
- 13. Fill in the remaining fields that are relevant to you.
- 14. When you have set up the desired criterias, click "Close" to save your settings.

| ixels is   izel ide issue in the issue issu                                               | tule Settings                                            |                                                                                            |                                           |   |
|----------------------------------------------------------------------------------------------------|----------------------------------------------------------|--------------------------------------------------------------------------------------------|-------------------------------------------|---|
| table v   table ve   be label, just for you. Classes were see it.   The veltable singing   The is of the singing were were see it.   The is of the singing were were see it.   The is of the singing were were see it.   The is of the singing were were see it.   The is of the singing were were see it.   The is of the singing were were see it.   The is of the singing were were see it.   The is of the singing were were see it.   The is of the singing were were see it.   The is of the singing were were set in the labelee is conditions were the net.   Dentation   Orier Weight   a were and a an and a an and a an and a an and a an and a an and a an and a an and a an and a an and a an and a an and a an and a an and a an and a an and a an and a an and a an and a an and a an and a an and a an and a an and a an and a an and a an and a an an an an an an an an an an an an a                                                                                                    |                                                          |                                                                                            |                                           |   |
| atom Image: Control of the set of the set of t                    | Tavable                                                  | Ver                                                                                        |                                           |   |
| Lise i <ul> <li>Relation in the labelet, just for you. Customers wort see it.</li> </ul> Trie <ul> <li>Image: Customers is wort set if.</li> </ul> Controls on     Controls on   Controls on   Controls on intervention in the labelet is set in the labelet in the labelet is one of expanding on the date is one of expanding on the date is one of                                                                                                    | TUALIDIC .                                               | Tes                                                                                        | •                                         |   |
| Air label, just for you. Clathorers wort see it.   Tris   Vigit Eased Shipping   The of the shipping spison which customers see during   Condicion   Determine   Image: Image: Im                                                                                                    | Label                                                    |                                                                                            |                                           |   |
| Image: Note: Subtract in the subset of the subset of the subs           |                                                          | Rule label, just for you. Customers won't se                                               | see it.                                   |   |
| Ithe Weight Base   Object Case     Special Case     Outer Subject Case     Outer Subject Case        Outer Subject Case        Outer Subject Case <td>275</td> <td></td> <td></td> <td></td>                                                                                                    | 275                                                      |                                                                                            |                                           |   |
| This of the bigging estions which continuers are shared  Conditions  The offer when the delivey option should be above to the customer. All the biolowing conditions must be met to activate the nule.  Destination  Terr Weight  to or "Weight to or " or equal to or " or equal to or equal to or " or equal to or " or tor or to or o | Title                                                    | Weight Based Shipping                                                                      |                                           |   |
| Conditions   Determination   Image: Image: Image                                             |                                                          | litle of the shipping option which customer<br>checkout.                                   | ners see during                           |   |
| Conditions     Determinion     I al alone     Order Weight:     alone     Order Subtordal     alone     alone     alone     alone     alone     alone     alone     alone     alone     alone     alone     alone     alone     alone     alone     alone     alone     alone     alone     alone     alone     alone     alone     alone     alone     alone     alone     alone     alone        alone </td <td></td> <td></td> <td></td> <td></td>                                                                                                    |                                                          |                                                                                            |                                           |   |
| before the delivery option should be shown to the customer. All the following conditions must be met to activate the nuke.          Declination       It allowed         Order Weight:       alowed         alowed       it allowed         or dre Subtotal       alowed         alowed       it in the delivery option should be shown.         Chargs       it is not in the delivery option should be shown.         Chargs       it is not in the delivery option should be shown.         Exerce controls shipping price where this nule is activate.       it is not in the delivery option should be shown.         Shipping Cases       it is a start discound applied in the Play version. Try out the live demo.         Shipping cases       it is a start discound applied in the Play version. Try out the live demo.         Medifiers       unit in the full in the Play version. Try out the live demo.         Medifiers       it is a more in the delivery of area on the more in the demon.         Medifiers       it is a more in the delivery of area on the more in the demon.         Medifiers       it is a more in the delivery of area on the more in the demonent in the full is a more in the delivery of area on the more in the demonent in the full is a more in the delivery of area on the more in the delivery of area on the more in the delivery of area on the more in the delivery of area on the more in the delivery of area on the more in the delivery of area on the more in the delivery of area on the more in the delivery of area on the delivery of area on the delive                                                                                                    | Conditions                                               |                                                                                            |                                           |   |
| Determine the balance by deposit block duration to be used within the duration in the duration in the duration.                                                                                                    | Conditions                                               | shawa ta tha sustance. All the following condition                                         | tions would be well to activate the order |   |
| Determine I allowed   Drider Weight: above   above or equal   below or equal   below for each   below for each   below for each   below for each   below for each                                                                                                    | Define when the delivery option should be                | shown to the customer. All the following conditio                                          | tions must be met to activate the rule.   |   |
| Order Weight   above   above                                                                                                    | Destination                                              | All allowed                                                                                | ×                                         |   |
| Order Weight above   above orequal   below orequal   below ore   below ore   below ore   below ore   below ore   below ore   below ore   below ore   below ore   below ore   below ore   below                                                                                                    |                                                          |                                                                                            |                                           |   |
| bior or equil   Order Subtotal above   above or equil   bior or equil   bior or equil   bior or equil   bior or equil   bior or equil   bior or equil   bior or equil   bior or equil   bior or equil   bior or equil   bior or equil   charge or   Love empty or zero if your shipping price has no flat<br>part.   Weight Rate  Charge Charge or or the bior demose if for<br>to ease if or each weight part covered with Base<br>Coat or koweight part covered with Base<br>                                                                                                    | Order Weight                                             | above 0                                                                                    | 0 🗸 or equal                              |   |
| Order Subtodal above or equal   elow or equal   elow or equal   elow or equal   elow or equal   elow or equal   elow or equal   elow or equal   elow or equal   elow or equal   elow                                                                                                    |                                                          | below 💿                                                                                    | ∞ □ or equal                              |   |
| Order Subtotal above   above o   reiw o   above o   reiw o   above o   above o   beove o   beove o <td></td> <td></td> <td></td> <td></td>                                                                                                    |                                                          |                                                                                            |                                           |   |
| below or equal<br>after tax included<br>& after tax included<br>& after tax included<br>& after tax included<br>& after tax included<br>& after tax included<br>& after tax included<br>& after tax included<br>& after tax included<br>& after tax included<br>& after tax included<br>& after tax included<br>& balow enhops or zero if your shipping price has no fat<br>balow enhops or zero if your shipping price has no fat<br>balow enhops or zero if your shipping price has no fat<br>balow enhops of ignory for each<br>Allows or enable in the Plus version. Try out the low demose<br>Shipping Classes<br>Modifiers<br>Mother bollowing you can modify resulting shipping price.<br>Limit Total Cost<br>minimum<br>+ and                                                                                                    | Order Subtotal                                           | above 0                                                                                    | 0 🗸 or equal                              |   |
| □ after tax included   ▼ after discount applied                                                                                                    |                                                          | below 💿                                                                                    | ∞ or equal                                |   |
| Wight Rate                                                                                                    |                                                          | after tax included                                                                         |                                           |   |
| Charges         This controls shipping price when this rule is active.         Base Cost                                                                                                    |                                                          | v after discount applied                                                                   |                                           |   |
| Base Cost       Image: Image: Im                                        | This controls shipping price when this rule i            | s active.                                                                                  |                                           |   |
| Leave empty or zero if your shipping price has no flat part.         Weight Rate       charge       0       kr.         for each       1       kg         over       0       kg         Leave charge       field empty if your shipping price is flat.         Use over field to skip weight part covered with Base Cost or leave it empty to charge for entire order weight.         Shipping Classes         Allows overriding shipping price for specific shipping price.         Modifiers         With the following you can modify resulting shipping price.         Limit Total Cost       minimum                                                                                                    | Base Cost                                                |                                                                                            | 0                                         |   |
| Weight Rate       charge       0       kr.         for each       1       kg         over       0       kg         Leove charge field empty if your shipping price is flat.       Use over field to skip weight part covered with Base         Cost or leave it empty to charge for entire order weight.         Shipping Classes         Allows overriding shipping price for specific shipping classes         Modifiers         With the following you can modify resulting shipping price.         Limit Total Cost       minimum                                                                                                    |                                                          | Leave empty or zero if your shipping price P<br>part.                                      | re has no flat                            |   |
| Weight Rate charge   charge 0   for each 1   over 0   kg 0   ver 0   kg 0   kg                                                                                                    |                                                          | pour a                                                                                     |                                           |   |
| for each       1       kg         over       0       kg         Leave       charge       field empty if your shipping price is flat.         Use over       field to skip weight part covered with Base         Cost or leave it empty to charge for entire order weight.         Shipping Classes         Allows overriding shipping price for specific shipping classes         Modifiers         With the following you can modify resulting shipping price.         Limit Total Cost       minimum         maximum       -∞         +∞                                                                                                    | Weight Rate                                              | charge                                                                                     | 0 kr.                                     |   |
| over       0 kg         Leave charge field empty if your shipping price is flat.         Use over field to skip weight part covered with Base         Cost or leave it empty to charge for entire order weight.         Shipping Classes         Allows overriding shipping price for         specific shipping classes         Modifiers         With the following you can modify resulting shipping price.         Limit Total Cost         minimum         -∞         +∞                                                                                                    |                                                          | for each                                                                                   | 1 kg                                      |   |
| Leave charge field empty if your shipping price is flat.<br>Use over field to skip weight part covered with Base<br>Cost or leave it empty to charge for entire order weight.  Shipping Classes Allows overriding shipping price for specific shipping classes  Modifiers  With the following you can modify resulting shipping price.  Limit Total Cost minimum                                                                                                    |                                                          | over                                                                                       | 0 kg                                      |   |
| Use over field to skip weight part covered with Base<br>Cost or leave it empty to charge for entire order weight.         Shipping Classes<br>Allows overriding shipping price for<br>specific shipping classes       The function is available in the Plus version. Try out the live demo.         Modifiers       With the following you can modify resulting shipping price.         Limit Total Cost       minimum<br>maximum                                                                                                    |                                                          | Leave charge field empty if your shippin                                                   | ping price is flat.                       |   |
| Shipping Classes       Allows overriding shipping price for specific shipping classes       The function is available in the Plus version. Try out the live demo.         Modifiers       With the following you can modify resulting shipping price.         Limit Total Cost       minimum                                                                                                    |                                                          | Use over field to skip weight part covere<br>Cost or leave it empty to charge for entire o | ered with Base<br>e order weight.         |   |
| Shipping Classes       Allows overriding shipping price for specific shipping classes       The function is available in the Plus version. Try out the live demo.         Modifiers       With the following you can modify resulting shipping price.         Limit Total Cost       minimum                                                                                                    |                                                          |                                                                                            |                                           |   |
| specific shipping classes Modifiers With the following you can modify resulting shipping price. Limit Total Cost minimum                                                                                                    | Shipping Classes<br>Allows overriding shipping price for | The function is available in the Plus version                                              | ion. Try out the live demo.               |   |
| Modifiers With the following you can modify resulting shipping price. Limit Total Cost maximum +∞                                                                                                    | specific shipping classes                                |                                                                                            |                                           |   |
| Modifiers With the following you can modify resulting shipping price. Limit Total Cost minimum                                                                                                    |                                                          |                                                                                            |                                           |   |
| With the following you can modify resulting shipping price.                                                                                                    | Modifiers                                                |                                                                                            |                                           |   |
| Limit Total Cost                                                                                                    | With the following you can modify resulting              | a shipping price                                                                           |                                           |   |
| Limit Total Cost minimum -00<br>maximum +00                                                                                                    |                                                          | serve being bringer                                                                        |                                           |   |
| maximum +∞                                                                                                    | Limit Total Cost                                         | minimum                                                                                    | -00                                       |   |
|                                                                                                    |                                                          | maximum                                                                                    | +00                                       |   |
|                                                                                                    |                                                          |                                                                                            |                                           |   |
|                                                                                                    |                                                          |                                                                                            |                                           |   |
|                                                                                                    |                                                          |                                                                                            |                                           | C |

### 3.5 Free Shipping

If you wish to offer free shipping to your customers, you can set up the following shipping method.

Note: Steps 3 – 5 should only be completed if you haven't already created a shipping zone.

- 1. Go to your WordPress admin tool.
- 2. Select "WooCommerce" --> "Settings" --> "Shipping".
- 3. Click "Add Zone."

| 🔞 💣 itcs1 🔂 10 | 🛡 0 🕂 New 🧔 Performance 📵 🎽                                                      |                                                                                                    |                    | **                   | Hi, admin 🔝  |
|----------------|----------------------------------------------------------------------------------|----------------------------------------------------------------------------------------------------|--------------------|----------------------|--------------|
| 🚳 Dashboard    | Settings                                                                         |                                                                                                    |                    | <b>⊨</b><br>∆ctivity | Einish setun |
| 🐼 Astra        |                                                                                  |                                                                                                    |                    | riarry               | Help 🔻       |
| 📌 Posts        | General Products Shipping Payments Accounts & Pri                                | vacy Emails Integration Advanced                                                                                                    |                    |                      |              |
| 91 Media       |                                                                                  |                                                                                                    |                    |                      |              |
| 📕 Pages        | Stripe requires using the webhook, Webhook Guide                                 |                                                                                                    |                    |                      |              |
| Comments       | Shipping zones  Shipping settings  Classes  Weight Based Shipping                |                                                                                                    |                    |                      |              |
| Spectra        | Shipping zones Add zone                                                          |                                                                                                    |                    |                      |              |
| WooCommerce    | A shipping zone consists of the region(s) you'd like to ship to and the shipping | method(s) offered. A shopper can only be matched to one                                                                                                    |                    |                      |              |
| Home 📵         | zone, and we'll use their shipping address to show them the methods available    | in their area.                                                                                                    |                    |                      |              |
| Orders 📵       | Zone name                                                                        | Region(s)                                                                                                    | Shipping method(s) |                      |              |
| Customers      |                                                                                  |                                                                                                    |                    |                      |              |
| Reports        | Rest of the World                                                                | Stripe requires using the webhook. Suide         hipping zones   Shipping settings   Classes   Weight Based Shipping         hipping zone (Shipping address to show them the methods) offered. A shopper can only be matched to one one, and well use their shipping address to show them the methods available in their area.         Image: Image: |                    |                      | Edit         |
| Settings       |                                                                                  | that have not been listed above.                                                                                                    |                    |                      |              |
| Status         |                                                                                  |                                                                                                    |                    |                      |              |
| Extensions     |                                                                                  |                                                                                                    |                    |                      |              |

- 4. Enter a Zone Name. It can be the country for which you are setting up the shipping methods.
- 5. Select your zone region(s).
- 6. Click "Add Shipping Method."

| 🔞 📸 itcs1 🖸 10                                                       | 루 0 🕂 New 🧠 Performance 🕄                                                                                                    | 2                                            |                       |                       |                                |             |
|----------------------------------------------------------------------|----------------------------------------------------------------------------------------------------|----------------------------------------------|-----------------------|-----------------------|--------------------------------|-------------|
| 🚳 Dashboard                                                          | Settings                                                                                                    |                                              |                       |                       |                                |             |
| 🙆 Astra                                                              |                                                                                                    |                                              |                       |                       |                                |             |
| 🖈 Posts                                                              | General Products Shippin                                                                                                    | g Payments Accounts & Privacy                | Emails Integration    | Advanced              |                                |             |
| 9] Media                                                             |                                                                                                    |                                              |                       |                       |                                |             |
| 📕 Pages                                                              | Stripe requires using the <u>webhook</u> . <u>W</u>                                                                                  | lebhook Guide                                |                       |                       |                                |             |
| Comments                                                             | Shipping zones  Shipping settings  Cla                                                                                               | asses  Weight Based Shipping                 |                       |                       |                                |             |
| Spectra                                                              | Shipping zones > Denmark                                                                                                    |                                              |                       |                       |                                |             |
| WooCommerce                                                          | Zone name                                                                                                    |                                              |                       |                       |                                |             |
| Home 🔞                                                               | Give your zone a name! E.g. Local, or                                                                                                | Denmark -                                    |                       |                       |                                |             |
| Orders 📵                                                             | Worldwide.                                                                                                    |                                              |                       |                       |                                |             |
| Reports<br>Settings<br>Status<br>Extensions<br>Variation Swatches of | Zone regions<br>List the regions you'd like to include<br>in your shipping zone. Customers will<br>be matched against these regions. | Denmark ×<br>Limit to specific ZIP/postcodes |                       |                       |                                |             |
| Products                                                             | Shipping methods                                                                                                    |                                              |                       |                       |                                |             |
| Analytics                                                            | Add the shipping methods you'd like                                                                                                  |                                              | Title                 |                       | Enabled                        | Description |
| 🖗 Marketing                                                          | to make available to customers in this zone.                                                                                         | You can add multiple shipping                | methods within this z | one. Only customers w | vithin the zone will see them. |             |
| 🔊 Appearance                                                         |                                                                                                    |                                              |                       |                       |                                |             |
| 😰 Plugins 🔞                                                          |                                                                                                    | Add shipping method                          |                       |                       |                                |             |
| 🚢 Users                                                              |                                                                                                    |                                              |                       |                       |                                |             |
| 🖋 Tools                                                              | Save changes                                                                                                    |                                              |                       |                       |                                |             |
| Settings                                                             |                                                                                                    |                                              |                       |                       |                                |             |

- 7. Choose "GLSDk: GLS Parcel Denmark Free Shipping" and click "Continue."
- 8. Give your shipping method a name.
- 9. In "Free shipping requires," choose the reason your customers should get free shipping.
- 10. Follow the next steps in this window to set up the free shipping rules correctly. Once done, click "Create and Save."

| Create shipping method                              | × Set up glsdk: gls parcel d                                               | lenmark free shipping                                              |
|-----------------------------------------------------|----------------------------------------------------------------------------|--------------------------------------------------------------------|
| Free shipping                                       | Name<br>Free Shipping                                                      | this shinning method during checkout                               |
| Flat rate                                           | Free shipping requires                                                     | no snipping motiou uunig circulout.                                |
| Local pickup                                        | Minimum order amount                                                       |                                                                    |
| GLSDk: GLS Parcel Denmark Flat Rate                 | 0,00<br>Customers will need to spend this am                               | kr.                                                                |
| GLSDk: GLS Parcel Denmark Free Shipping             | Apply minimum order rule before     If checked, free shipping would be avi | ore coupon discount<br>allable based on pre-discount order amount. |
| GLSDk: GLS Parcel Denmark for Weight Based Shipping | Service Level                                                              | ~                                                                  |
| Weight Based Shipping                               | Selecting a pickup Point is                                                | ~~~~~~~~~~~~~~~~~~~~~~~~~~~~~~~~~~~~~~~                            |
| Weight Based Shipping 6 Preview                     | Insured                                                                    |                                                                    |
| LSDk GLS Parcel Denmark Free Shipping               | No                                                                         | ~                                                                  |
| TEP 1 OF 2                                          | Continue STEP 2 OF 2                                                       | Back Create and save                                               |

Document version 1.03

### 4. Configuration of Shipping Methods

We can now look at how to define the shipping rules in Click&Ship to ensure that your shipments are created with the correct GLS shipping service.

- 1. Go to the Click&Ship platform and choose "Setting" in the menu to the left. Then choose "Rulebook"
- 2. Click on "Add rule" --> "Blank rule"

| GLS.       |                               | Rulebook                                                                                                    |
|------------|-------------------------------|----------------------------------------------------------------------------------------------------|
| 🚍 Shipping | GENERAL                       |                                                                                                    |
| Q Pick-up  | Account                       | Select client                                                                                                    |
| Customs    | Printing                      | Select client (Required) Select user (Required)                                                                                                    |
| 🕑 РОА      |                               | >                                                                                                    |
| Analytics  | SHIPPING<br>Shipping Defaults |                                                                                                    |
|            | Rulebook                      | Add Rule                                                                                                    |
|            | Contact list                  | Blank Rote                                                                                                    |
|            | TRACK & TRACE                 | Rule Overview     Heavy Shipment                                                                                                    |
|            | Email                         | Non-EU Shipment<br>Time based Rule                                                                                                    |
|            |                               |                                                                                                    |
|            |                               | No rules have been created. Please read the documentation here to understand how to build rules. Next, hit the button below to create your first rule. |
|            |                               | Add your first rule                                                                                                    |

3. Give your rule a name. For example, it could be "Home Delivery" if that is the shipping service you are setting up a rule for.

| elect cl                                  | lient                                                                                 |        |                   |                |   |  |
|-------------------------------------------|---------------------------------------------------------------------------------------|--------|-------------------|----------------|---|--|
| Select cl                                 | ient (Required)                                                                       | Select | t user (Required) |                |   |  |
| IT CS T                                   | est WooCommerce                                                                       | ↓ Test | tWooCommerce      | - <del>2</del> |   |  |
| ule Edi                                   | itor                                                                                  |        |                   |                |   |  |
|                                           | 1                                                                                     |        |                   |                |   |  |
| Rule Nar<br>Home I                        | me (Required)<br>Delivery<br>pn(s)                                                    |        |                   |                |   |  |
| Rule Nar<br>Home I<br>Conditio            | me (Required)<br>Delivery<br>on(s)<br>hen All conditions must be                      | true.  | ~                 |                |   |  |
| Rule Nar<br>Home I<br>Conditio            | me (Required) Delivery on(s) hen All conditions must be                               | true.  | ~<br>~            |                | - |  |
| Rule Nar<br>Home I<br>Conditio<br>W<br>Pe | me (Required) Delivery on(s) Hen All conditions must be rform the following action(s) | true.  | ×<br>•            |                | • |  |

Document version 1.03

4. Select "Shop"

| GLS.       |                                      | Rulebook                                                                                |
|------------|--------------------------------------|-----------------------------------------------------------------------------------------|
| C Shipping | <b>GENERAL</b><br>Account            | Select client                                                                           |
| Y Pick-up  | Integrations<br>Printing             | Select client (Required) Select user (Required)                                         |
| 🕑 РОА      | SHIPPING                             |                                                                                         |
| Analytics  | Shipping Defaults<br><b>Rulebook</b> | Rule Editor                                                                             |
|            | Contact list                         | Rule Name (Required)                                                                    |
|            | TRACK & TRACE                        | Home Delivery                                                                           |
|            | Email                                | Condition(s)<br>When All conditions must be type.                                       |
|            |                                      | -     is (equal to)     -       Country Recipient     is (equal to)     -               |
|            |                                      | Country sone Kecipient<br>Current time<br>Day and Time<br>Day of the week is (equal to) |
|            |                                      | rem unes<br>Month<br>Recipient postal code<br>Service level                             |
| Support    |                                      | Shipping method name Shop SKU/EAN Total shipment value                                  |
| GLS admin  |                                      | Weight                                                                                  |

5. Your connected webshop should now appear in the field on the right. If you have more than one webshop connected, select the correct one by clicking the dropdown button.

| ule  | Name (Re  | quired)                 |               |   |                           |     |  |
|------|-----------|-------------------------|---------------|---|---------------------------|-----|--|
| Ho   | me Delive | ery                     |               |   |                           |     |  |
| Cond | lition(s) |                         |               |   |                           |     |  |
|      | When      | All conditions must be  | e true.       | ~ |                           |     |  |
|      | Shop      | ~                       | is (equal to) | ~ | Shopify - it-cs-basic     |     |  |
|      | -         | ~                       | is (equal to) | ~ | Shopify - it-cs-basic     | - + |  |
|      | Perform   | the following action(s) |               |   | Shopify - it-cs-test-plus |     |  |
|      | 1         | ~                       | is (equal to) |   |                           | - + |  |

Document version 1.03

#### 6. Then select "Shipping Method."

| Rule E       | Editor                                                                                    |                     |                       |     |
|--------------|-------------------------------------------------------------------------------------------|---------------------|-----------------------|-----|
| Rule N       | Name (Required)                                                                           |                     |                       |     |
| Hom          | ne Delivery                                                                               |                     |                       |     |
| Condi        | ition(s)                                                                                  |                     |                       |     |
|              | When All conditions must b                                                                | e true. 🗸 🗸         |                       |     |
|              | Shop 🗸                                                                                    | is (equal to) 🗸     | Shopify - it-cs-basic | ~ - |
|              | - 🗸                                                                                       | is (equal to) 🗸 🗸 🗸 |                       | -   |
| L            | -<br>Country Recipient                                                                    | )                   |                       |     |
|              | Service level<br>Country zone Recipient                                                   | is (equal to) 🗸 🗸 🗸 |                       | -   |
| $\backslash$ | Month<br>Day of the week<br>Current time<br>Day and Time<br>Shipping method name          |                     |                       |     |
|              | Shipping method<br>Item lines<br>Total shipment value<br>SKU/EAN<br>Becinient postal code |                     |                       |     |

7. Then select the shipping method you are setting up a rule for. The shipping methods you can choose from here, are those you set up in WooCommerce earlier – Click&Ship imports the available shipping methods from there.

| ulal | Name (ne |                     |         |               |        |                                                              |     |  |
|------|----------|---------------------|---------|---------------|--------|--------------------------------------------------------------|-----|--|
| Hor  | ne Deliv | ery                 |         |               |        |                                                              |     |  |
| Cond | ition(s) |                     |         |               |        |                                                              |     |  |
|      | When     | All conditions mus  | t be tr | ue.           | ~      |                                                              |     |  |
|      | Shop     | ~                   | .][     | is (equal to) | ~      | Shopify - it-cs-test-plus                                    |     |  |
|      | Shipp    | ing method 🔹 🗸      |         | is (equal to) | $\sim$ | Danmark > Price Based > GLS Hjemmelevering - 49.00           |     |  |
|      | 10       |                     |         | is (equal to) | ~      | Danmark > Price Based > GLS Hjemmelevering - 49.00           | - + |  |
|      | Perform  | the following actio | n(s)    |               |        | Danmark > Price Based > GLS Levering til PakkeShop - 39.00   |     |  |
|      |          |                     |         | is (equal to) | ×      | Danmark > Price Based > Levering til erhvervsadresse - 45.00 | +   |  |

Document version 1.03

#### 8. Then select "Service"

| <br>When    | All conditions must be  | e true.       | ~ |                                        |   |
|-------------|-------------------------|---------------|---|----------------------------------------|---|
| Shop        | ~                       | is (equal to) | ~ | WooCommerce - http://itcstest.dk 🗸 🗸 🗸 | - |
| Shipp       | ing method name 🗸       | is (equal to) | ~ | Home Delivery                          | - |
| -           | ~                       | is (equal to) | ~ |                                        |   |
| <br>Perform | the following action(s) | /             |   |                                        |   |
| -           | ~                       | is (equal to) | ~ |                                        | - |
| -<br>Do not | t store the shipment    | -             |   |                                        |   |
| Servio      | e                       |               |   |                                        |   |

9. In the dropdown menu on the right, you can choose the GLS shipping service the parcel should have. Below is a description of which service to select depending on the shipping method you are setting up. The three most common ones are used as examples:

If you want to set up a shipping method with home delivery, select the "PrivateDelivery" service.

If you want to set up a shipping method with delivery to a ParcelShop, select the "ShopDelivery" service.

If you want to set up a shipping method with delivery to a business address, select the "BusinessParcel" service.

| Hor     | ne Delivery                       |                     |                                  |        |
|---------|-----------------------------------|---------------------|----------------------------------|--------|
| Cond    | lition(s)                         |                     |                                  |        |
| <b></b> | When All conditions must b        | oe true. 🗸 🗸        |                                  |        |
|         | Shop 🗸                            | is (equal to) 🗸 🗸 🗸 | WooCommerce - http://itcstest.dk |        |
|         | Shipping method name $\checkmark$ | is (equal to) 🗸 🗸 🗸 | Home Delivery                    |        |
|         | - •                               | is (equal to) 🗸 🗸 🗸 | - +                              |        |
| L       | Perform the following action(     | 5)                  |                                  |        |
|         | Service 🗸                         | is (equal to) 🗸 🗸 🗸 | PrivateDelivery -                |        |
|         | - •                               | is (equal to) 🗸 🗸 🗸 | BusinessParcel  DirectShop       |        |
|         |                                   |                     | ExpressParcel                    | Cancel |
|         |                                   |                     | Pick&Return                      |        |
|         |                                   |                     | Pick&Ship                        |        |

Document version 1.03

#### 10. Click "Save."

11. The rule is now created. Repeat this process with the shipping options you want to offer your customers at the checkout.

| Name (Required)                   |               |   |                                  |     |  |
|-----------------------------------|---------------|---|----------------------------------|-----|--|
| me Delivery                       |               |   |                                  |     |  |
| dition(s)                         |               |   |                                  |     |  |
| When All conditions must          | be true.      | ~ |                                  |     |  |
| Shop 🗸                            | is (equal to) | ~ | WooCommerce - http://itcstest.dk |     |  |
| Shipping method name $\checkmark$ | is (equal to) | ~ | Home Delivery                    |     |  |
| - ~                               | is (equal to) | ~ |                                  | - + |  |
| Perform the following action      | (s)           |   |                                  |     |  |
| Service 🗸                         | is (equal to) | ~ | PrivateDelivery                  | ~ - |  |
| - ~                               | is (equal to) | ~ |                                  | - + |  |

Document version 1.03

### **5. Export Orders to Click&Ship**

There are several ways to export your orders from WooCommerce to Click&Ship.

#### 5.1 Manual export

- 1. Go to your WordPress admin tool.
- 2. Select "WooCommerce" from the left menu, then "Orders". Here you can see your order overview.
- 3. Check the box next to the orders you want to print, and then export to Click&Ship.
- 4. Select "Export to GLS Click and Ship" in the dropdown menu above the order overview.
- 5. Click "Apply."

| 🕅 🟦 itcs1 😋 10                                                                                                | <b>9</b> 0 +                                                | New 🌒 Performance 🕄     | 2                      |                          |                                    |            |  |  |  |  |
|----------------------------------------------------------------------------------------------------|-------------------------------------------------------------|-------------------------|------------------------|--------------------------|------------------------------------|------------|--|--|--|--|
| 2 Dashboard                                                                                                   | Order                                                       | s                       |                        |                          |                                    |            |  |  |  |  |
| Posts                                                                                                    | Orders Export Preset Orders to GLS Click and Ship Add order |                         |                        |                          |                                    |            |  |  |  |  |
| 91 Media                                                                                                    | All (24)   Processing (4)   Completed (20)                  |                         |                        |                          |                                    |            |  |  |  |  |
| Pages                                                                                                    | Export t                                                    | o GLS Click and Shi 🗸 🗛 | pply All dates V Filte | r by registered customer | ✓ Filter                           |            |  |  |  |  |
| Spectra                                                                                                    | - 0                                                         | Order ≑                 | V                      | Date 🗘                   | GLS Click and Ship Status / Action | Status     |  |  |  |  |
| WOO Commerce                                                                                                  |                                                             | #2066 Test Test         | •                      | 2 Aug 2024               |                                    | Processing |  |  |  |  |
| Home 3<br>Orders 3<br>Customers<br>Reports<br>Settings<br>Status<br>Extensions<br>Variation Swatches <b>4</b> |                                                             | #2065 Test Test         | *                      | 1 Aug 2024               |                                    | Processing |  |  |  |  |
|                                                                                                    | O                                                           | #2062                   | •                      | 30 Jul 2024              |                                    | Processing |  |  |  |  |
|                                                                                                    | 0                                                           | #2061                   | •                      | 30 Jul 2024              |                                    | Processing |  |  |  |  |
|                                                                                                    | 0                                                           | #2056                   | •                      | 12 Jul 2024              |                                    | Completed  |  |  |  |  |
| <ul> <li>Products</li> <li>Analytics</li> </ul>                                                               |                                                             | #2055                   | •                      | 12 Jul 2024              |                                    | Completed  |  |  |  |  |
| Marketing                                                                                                    |                                                             | #2054                   | •                      | 12 Jul 2024              |                                    | Completed  |  |  |  |  |
| 🔊 Appearance                                                                                                  | Π                                                           | #2053                   | *                      | 12 Jul 2024              | <b>P</b>                           | Completed  |  |  |  |  |

- 6. Go to your Click&Ship platform, and select "Shipping" --> "Entered". Here you will see an overview of the orders you just imported.
- 7. To print labels for the desired orders, ensure the desired orders are checked on the left side, then click "Create labels" at the top.

Document version 1.03

| CIE                                             |                                                           | Create label(s) | 1                                        |                       |                    | Sort list bus Fotoy date | Select date range (from                                                | Search O |
|-------------------------------------------------|-----------------------------------------------------------|-----------------|------------------------------------------|-----------------------|--------------------|--------------------------|------------------------------------------------------------------------|----------|
| CLS<br>Shipping<br>Pick-up<br>Customs           | <b>CREATE</b><br>Manual<br>Upload CSV                     | Select client   | red)                                     | Select user (Negured) | Soft list by       |                          | Jean Line                                                              |          |
| 🕅 POA                                           | STATUS<br>Entered<br>Label created / Shipped<br>Delivered | IT CS Test Wood | ommerce                                  | Henia. V              |                    |                          |                                                                        |          |
|                                                 |                                                           | <b>Date</b>     | Recipient/Order nr.<br>Test Test<br>2066 | Platform              | Shipping service   | Country                  | Status                                                                 | n 🗢      |
|                                                 |                                                           | 2024-08-01      | Test Test<br>2065<br>2062                | 😁 WooCommerce         | GLS Parcel Denmark | DNK                      | <ul> <li>Ready to create labe</li> <li>Ready to create labe</li> </ul> | a o      |
|                                                 |                                                           | 2024-07-30      | 2061                                     | 😁 WooCommerce         | GLS Parcel Denmark | DNK                      | <ul> <li>Ready to create labe</li> <li>Ready to create labe</li> </ul> | at O     |
| € Support                                       |                                                           | 5 Results       | Show 10 🗸                                |                       |                    |                          |                                                                        |          |
| <ul> <li>Settings</li> <li>GLS admin</li> </ul> |                                                           |                 |                                          |                       |                    |                          |                                                                        |          |
| 🕞 Log out                                       |                                                           |                 |                                          |                       |                    |                          |                                                                        |          |

### 5.2 Automatic export

- 1. Go to your WordPress admin tool.
- 2. Select "Settings" --> "GLS Click and Ship Settings" --> "Export to Click and Ship".
- 3. Here you can specify the status you want your orders to have to be exported to Click&Ship. For example, if you choose the "Processing" status in the dropdown menu "Automatic export" your orders will automatically be exported to Click&Ship as soon as they have the "Processing" status in WooCommerce.

| Atta   Pots   Pots   Pots   Poss   Poss   Commets   Spectra   Poducts   I Analytics   Poss   Poss <tr< th=""><th>🕦 🔏 itcs1 😋 10 투 0 🕂 New  Performance 🔕 💆</th><th></th></tr<>                                                                                                    | 🕦 🔏 itcs1 😋 10 투 0 🕂 New  Performance 🔕 💆 |                                                                                                    |
|----------------------------------------------------------------------------------------------------|-------------------------------------------|----------------------------------------------------------------------------------------------------|
| <ul> <li>Posts</li> <li>Moda</li> <li>Pogsc</li> <li>Comments</li> <li>Genoments</li> <li>Woda denie Updeet zaard beet Updeet zaard beet Updeet Zaard beet Updeet Zaard beet Updeet Zaard beet Updeet Zaard beet Updeet Zaard beet Updeet Zaard beet U</li></ul> | 🐼 Astra                                   | A new token will be automatically requested when this one expires                                                          |
| Products   I Analytics   Woodcommerces   Products   I Analytics   Waterings   Products   I Spectra   Waterings   Products   I Spectra   Waterings   Products   I Strings   Strings   Products   I Sectra   Products   I Spectra   Products   I Strings   Products   I Strings   Products   I Strings   Products   I Commerce   Products   I Commerce   Products   I Strings   Products   I Commerce   Products   I Commerce   Products   I Strings   Products   I Commerce   Products   I Commerce   Products   I Strings   Products   I Strings   Products   I Strings   Products   I Strings   Products   I Strings   Products   Products   Products   Products   I Consolid   Products   Products   Products   Products   Products   Products   Products   Products   Products   Products   Products   Products   Products <t< td=""><td>* Posts</td><td>Carriers Available In your contract</td></t<>                                                                                                    | * Posts                                   | Carriers Available In your contract                                                                                        |
| Pages   Pages   Comments   Spectra   WooCommerce   Products   Analytics   Markening   Appearance   Poligins @   Jords   Positings   Central   Writing   Reading   Central   Reading   Central   Writing   Positings   Central   Products   Positings   Positings <tr< td=""><td>91 Media</td><td>GLS Parcel Denmark - Has Pickup</td></tr<>                                                                                                    | 91 Media                                  | GLS Parcel Denmark - Has Pickup                                                                                            |
| Commerbs   Spectra   WooCommerce   Products   I Analytics   Marketing   Appearance   Poparance   Poparance   Post   Toals   Cerneral   Witing   Reading   Discussion   Media   Permainels   Procession   Protomance @                                                                                                    | Pages                                     | You can add them to <u>shipping zones</u> Don't forget to set the appropriate cost for each carrier if you don't have free |
| Spectra Products In Analytics Products In Analytics Products In Analytics Programece Programece Programece Programece In Strings Central Tools Central Restings Central Programece Programece Programec                                                                                                    | Commente                                  | shipping for all orders                                                                                                    |
| Special   WooCommerce   Products   I Analytics   Marketing   Appearance   Plugins •   Loers   Products   I Settings   Settings   Settings   Ceneral   Writing   Reading   Discussion   Media   Permaines   Processing   Ceneral   Writing   Reading   Discussion   Media   Permaines   Processing   Processing   Processing   Calculated and this   Processing   Calculated and this   Processing   Calculated and this   Processing   Processing   Calculated and this   Processing   Calculated and this   Processing   Calculated and this   Processing   Calculated and this   Processing   Processing   Processing   Calculated and this   Processing   Processing   Processing   Processing   Processing   Processing   Processing   Processing   Processing   Processing   Processing   Processing   Processing   Processing   Processing   Processing                                                                                                    |                                           |                                                                                                    |
| WooCommerce   Products   Analytics   Marketing   Appearance   Plugins ©   Cereral   Wining   Sattings   Cereral   Wining   Discussion   Media   Pertaining Appearance   Products   Products                                                                                                    | 6 Spectra                                 |                                                                                                    |
| Products  Cancelled  Cancelled              | Was WooCommerce                           | Export to GLS Click and Ship <                                                                                             |
| I Analytics   Marketing   Appearance   Plugins (a)   Users   Tools   Settings   Ceneral   Writing   Reading   Drocusion   Media   Permalinits   Privacy   GLS Click and Ship   Settings     Pickup Points                                                                                                    | Products                                  |                                                                                                    |
| <ul> <li>Marketing</li> <li>Marketing</li> <li>Marketing</li> <li>Marketing</li> <li>Marketing</li> <li>Marketing</li> <li>Marketing</li> <li>Plugins </li> <li>Vers</li> <li>Users</li> <li>Tools</li> <li>Settings</li> <li>General</li> <li>Writing</li> <li>Reading</li> <li>Discussion</li> <li>Discussion</li> <li>Media</li> <li>Permalinks</li> <li>Privacy</li> <li>GLICk and Ship</li> <li>Settings</li> <li>Performance </li> <li>Collapse mery</li> </ul>                                                                                                    | Analytics                                 | Export Preset Orders                                                                                                    |
| Appearance Processing I users I tools I settings Ceneral Writing Reading Discussion Media Permalinits Permalinits Processing I cols I cols                                                                                                    | P Marketing                               | When you click "Export Preset Orders" in the orders view, export all orders not exported successfully,<br>with status      |
| <ul> <li>✓ Plugins </li> <li>✓ Plugins </li> <li>✓ Vers</li> <li>✓ Tools</li> <li>⑤ Settings</li> <li>General</li> <li>Writing</li> <li>Reading</li> <li>Discussion</li> <li>Media</li> <li>Permalinits</li> <li>Privacy</li> <li>GLS Click and Ship Settings</li> <li>✓ Performance </li> <li>✓ Performance </li> <li>✓ Collapse meny</li> </ul>                                                                                                    |                                           | Perding payment                                                                                                    |
| Progriss Vision Vision Settings Ceneral Writing Reading Discussion Media Permainitis Permainitis Processing Pixacy CLS Click and Ship Settings Pixacy CLS Click and Ship Settings Pixacy Classe mery Label Printing                                                                                                    |                                           | Processing                                                                                                    |
| <ul> <li>▲ Users</li> <li>✓ Tools</li> <li>□ Settings</li> <li>□ General</li> <li>Writing</li> <li>Reading</li> <li>Discussion</li> <li>Media</li> <li>Permalinks</li> <li>Privacy</li> <li>GLS Click and Ship</li> <li>Settings</li> <li>■ Performance ()</li> <li>□ Collapse mery</li> </ul>                                                                                                    | Plugins or                                | On hold                                                                                                    |
| F Tools     Settings       General       Writing    Reading     Discussion    Media    Permalinks   Privacy   GLS Click and Ship   settings            Performance (*)          Label Printing                                                                                                    | Users                                     | Completed                                                                                                    |
| Settings  General  Writing Reading Discussion Media Permalinks Permalinks Permalinks Processing  GLS Click and Ship Settings  Pickup Points  Label Printing                                                                                                    | Ju Tools                                  | Cancelled                                                                                                    |
| General   Writing   Reading   Discussion   Media   Permainins   Privacy   GLS Click and Ship   settings                                                                                                    | IT Settings                               | Refunded                                                                                                    |
| Writing   Reading   Discussion   Media   Permalinks   Privacy   GLS Click and Ship   Settings                                                                                                    | General                                   | Failed                                                                                                    |
| Reading     Discussion       Media     Send orders to GLSDk over status matches       Permalinks     Processing       Privacy     Cills Cills and Ship       settings     Pickup Points       © collapse menu     Label Printing                                                                                                    | Writing                                   | Draft                                                                                                    |
| Discussion<br>Media<br>Permalinks<br>Privacy<br>GLS Click and Ship<br>settings<br>Pickup Points<br>Collapse menu<br>Label Printing                                                                                                    | Reading                                   | Automatic Export                                                                                                    |
| Media     Permalinks       Privacy     Processing ~       GLS Click and Ship<br>settings     Pickup Points       Performance ③     Image: Click processing (Click processing (Click proces) procesing (Cli                                                                                                    | Discussion                                | Send orders to GLSDk when status matches                                                                                   |
| Privacy     Indexading       GLS Click and Ship<br>Settings     Pickup Points       Performance ()     Index Printing                                                                                                    | Media                                     | Processing                                                                                                    |
| GLS Click and Ship<br>Settings<br>Prickup Points<br>C Collapse menu                                                                                                    | Permainks                                 | rociality *                                                                                                    |
| Settings Pickup Points  Pickup Points Collapse menu Label Printing                                                                                                    | GLS Click and Ship                        |                                                                                                    |
| Performance  C Collapse menu  Label Printing                                                                                                    | Settings                                  | Di Jun Delata                                                                                                    |
| Collapse menu                                                                                                    |                                           |                                                                                                    |
| Collapse menu                                                                                                    | Performance 3                             |                                                                                                    |
|                                                                                                    | Collapse menu                             | Label Printing                                                                                                    |

Document version 1.03

- 4. Go to your Click&Ship platform, and select "Shipping" --> "Entered". Here you will see an overview of the orders you just imported.
- 5. To print labels for the desired orders, ensure the desired orders are checked on the left side, then click "Create labels" at the top.

| GLS.         |                                                   | Create label(s)      |                     |                        | 5                  | ort list by: Entry date 🤍 | Select date range (from Se | earch Q |
|--------------|---------------------------------------------------|----------------------|---------------------|------------------------|--------------------|---------------------------|----------------------------|---------|
| Shipping     | CREATE                                            | ~                    |                     |                        |                    |                           |                            |         |
| Q Pick-up    | Manual                                            | Select client        |                     |                        |                    |                           |                            |         |
| 🗄 Customs    | optoad CSV                                        | Select client (Requi | red)                | Select user (Required) |                    |                           |                            |         |
| POA          | STATUS                                            | IT CS Test Wood      | ommerce 🗸           | Henia                  |                    |                           |                            |         |
| Analytics    | Entered Chipped Label created / Shipped Delivered | Entered              |                     |                        |                    |                           |                            |         |
|              |                                                   | Jate                 | Recipient/Order nr. | Platform               | Shipping service   | Country                   | Status                     |         |
|              |                                                   | 2024-08-02           | Test Test<br>2066   |                        | GLS Parcel Denmark | E DNK                     | ⊘ Ready to create label    | ٥       |
|              |                                                   | 2024-08-01           | Test Test<br>2065   | WooCommerce            | GLS Parcel Denmark | E DNK                     | Ready to create label      | ٥       |
|              |                                                   | 2024-07-30           | 2062                | WooCommerce            | GLS Parcel Denmark | E DNK                     | Ready to create label      | ٥       |
|              |                                                   | 2024-07-30           | 2061                | WooCommerce            | GLS Parcel Denmark | E DNK                     | ⊘ Ready to create label    | ٥       |
|              |                                                   | 2024-07-12           | 2053                | WooCommerce            | GLS Parcel Denmark | E DNK                     | ⊘ Ready to create label    | ٥       |
|              |                                                   | 5 Results            | Show 10 🗸           |                        |                    |                           |                            |         |
| 🗊 Support    |                                                   |                      |                     |                        |                    |                           |                            |         |
| (i) Settings |                                                   |                      |                     |                        |                    |                           |                            |         |
| 🔒 GLS admin  |                                                   |                      |                     |                        |                    |                           |                            |         |
| De Log out   |                                                   |                      |                     |                        |                    |                           |                            |         |